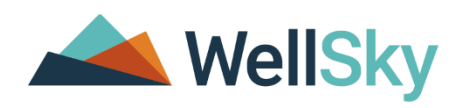

# eCIRTS Training Guide Screening Workflows V4

Florida Department of Elder Affairs (DOEA)

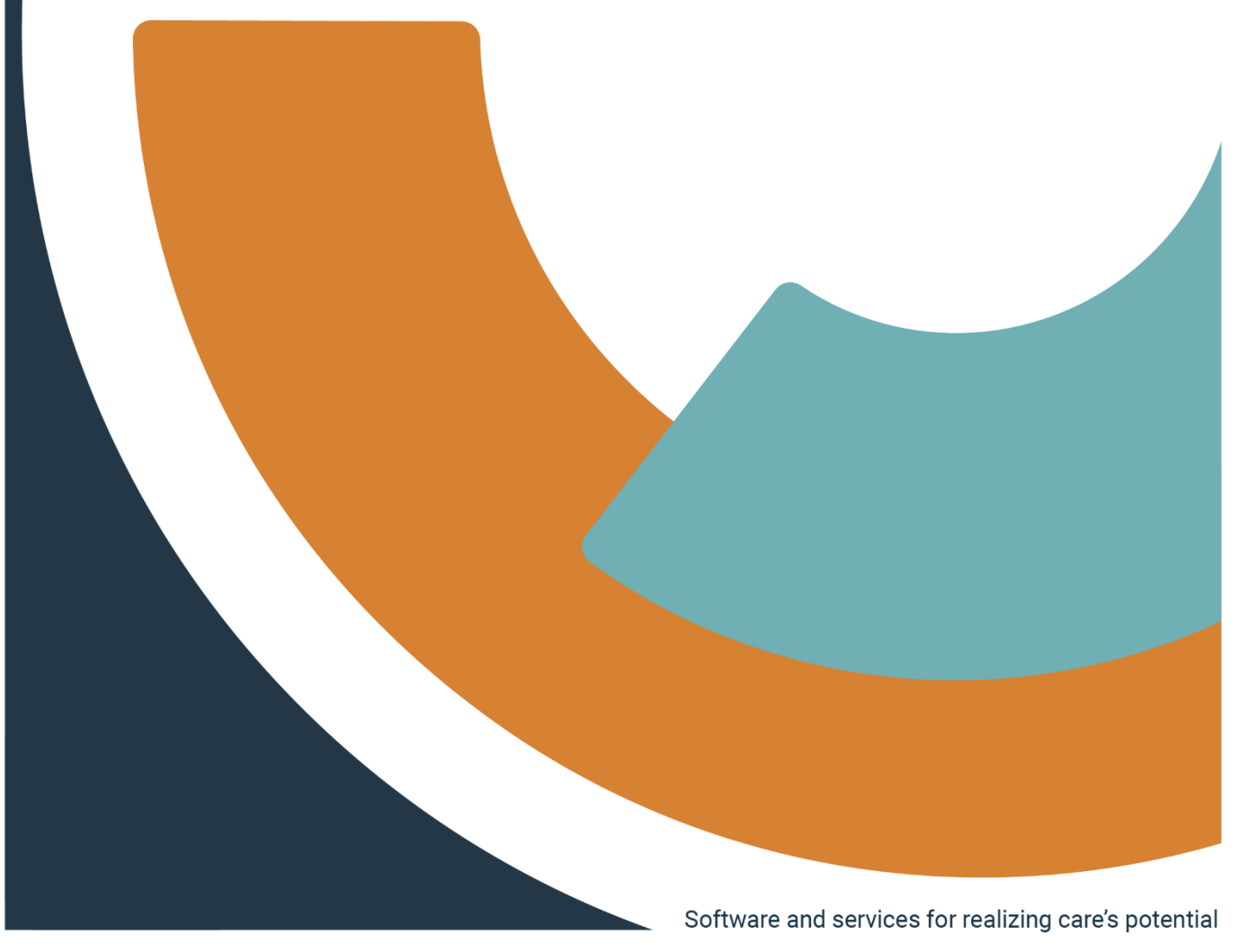

# Document Tracking

|          |               | Versions |                                       |
|----------|---------------|----------|---------------------------------------|
| Revision | Author/Editor | Date     | Changes                               |
| 1.0      | J. Buck       | 12/20/23 | Document creation                     |
| 2.0      | J. Buck       | 3/27/24  | Updated with PSA and DOEA Testing     |
|          |               |          | feedback                              |
| 3.0      | J. Buck       | 5/6/24   | Updated with Casey Anderson's & Kira  |
|          |               |          | Houge's feedback                      |
| 4.0      | J. Buck       | 5/13/24  | Updated with WS Training Center video |
|          |               |          | feedback. Minor updates.              |
|          |               |          |                                       |

# Implementation Team

| WellSky Project Team |                           |
|----------------------|---------------------------|
| Name                 | Email                     |
| Jennifer Buck        | Jennifer.Buck@wellsky.com |
| Monica Reed          | Monica.Reed@wellsky.com   |

| FL DOEA Project Team                                           |
|----------------------------------------------------------------|
| Name & Email                                                   |
| PSA 2 - Keith Lavery-Barclay, keithlb@aaanf.org                |
| PSA 3 - Cindy Roberts, crobertsc@agingresources.org            |
| PSA 4 - Davette Wellmaker, davette.wellmaker@myeldersource.org |
| PSA 5 - Tracy Barrrows, tracy.barrows@aaapp.org                |
| PSA 6 - Francene Hazel; <u>francene.hazel@sccmail.org</u>      |
| PSA 7 - Christian Steiner, christian.steiner@sraflorida.org    |
| PSA 11 - Lisa Mele, melel@allianceforaging.org                 |
| DOEA – Gretta Jones jonesg@elderaffairs.org                    |
| DOEA – Casey Anderson Andersonc@elderaffairs.org               |
| DOEA – Kira Houge Hougek@elderaffairs.org                      |

# Table of Contents

| DOCUMENT TRACKING                                                                                                    | 2                                                                                            |
|----------------------------------------------------------------------------------------------------|----------------------------------------------------------------------------------------------|
| IMPLEMENTATION TEAM                                                                                                    | 2                                                                                            |
| SCREENING WORKFLOWS TRAINING GUIDE OVERVIEW & OBJECTIVES                                                                                                    | 5                                                                                            |
| RECEIVE A SCREENING REFERRAL                                                                                                    | 6                                                                                            |
| REFERRAL FROM HELPLINE                                                                                                    | 6                                                                                            |
| Screener Assigned                                                                                                    | 6<br>8                                                                                       |
| RECEIVE A SCREENING REFERRAL FROM OTHER SOURCE                                                                                                    | 9                                                                                            |
| ADD CONTACT RECORD                                                                                                    | 9                                                                                            |
| ASSIGN THE SCREENER                                                                                                    | 12                                                                                           |
| CONTACT ATTEMPTS                                                                                                    | 13                                                                                           |
| UNSUCCESSFUL CONTACT 1<br>UNSUCCESSFUL CONTACT 2<br>UNSUCCESSFUL CONTACT 3<br>SUCCESSFUL CONTACT – CLIENT DID NOT PURSUE<br>SUCCESSFUL CONTACT – 701S SCHEDULED<br>SUCCESSFUL CONTACT – 701S COMPLETED<br>Complete 701S Form<br>As Needed: Add APCL Enrollments<br>As Needed: Rank 5, Send 3008<br>Print and Send Post 701S Letter<br>Close Contact Record<br>As NEEDED: VIEW CONTACT INFORMATION | 15<br>15<br>16<br>21<br>22<br>23<br>23<br>23<br>23<br>23<br>23<br>26<br>28<br>30<br>31<br>32 |
| FOLLOW UP                                                                                                    | 34                                                                                           |
| 701S COMPLETED                                                                                                    |                                                                                              |
| Additional Needs<br>Missed Appointment<br>Start 701S but Not Finish                                                                                                    | 38<br>40<br>44                                                                               |

# Icons used in the Guide.

| lcon    | Description                                                                                                    |
|---------|----------------------------------------------------------------------------------------------------|
|         | <b>Tip</b><br>Tips provide general recommendations on how to make it easier or more productive to use<br>WellSky.                                                          |
| CAUTION | <b>Caution</b><br>The Caution icon highlights areas of note or concern, where failure to use the system properly<br>may cause or exacerbate problems.                      |
|         | <b>Note</b><br>Notes provide additional information of general interest about a specific function or process of<br>WellSky.                                                |
|         | <b>Example</b><br>Examples are provided to help you develop a better understanding of the subject area and how<br>WellSky may be used in a specific scenario of relevance. |

# Screening Workflows Training Guide Overview & Objectives

WellSky Human Services application/eCIRTS will maintain the helpline, intake/screening and eligibility process throughout the state of Florida, previously completed in REFER and CIRTS.

| Introduction | This training introduces you to the workflows completed by the Screening/Intake staff in eCIRTS.                                                                                                    |
|--------------|----------------------------------------------------------------------------------------------------|
| Importance   | Your confidence in using eCIRTS for managing screening referrals,<br>documenting contact attempts, completing the 701S and placing clients on<br>the waiting list will increase as you develop proficiency in the software.              |
| Overview     | To help develop the necessary skills and understanding to effectively use eCIRTS to perform the Screening/Intake workflows.                                                                                                    |
| Objectives   | <ul> <li>Following the steps in the guide to:</li> <li>Receive new screening referrals.</li> <li>Assign screening referrals.</li> <li>Document contact attempts.</li> <li>Complete the 701S.</li> <li>Create APCL enrollments</li> </ul> |

## **Receive a Screening Referral**

The need for a screening can be received in several ways.

- 1. Referral from Helpline
- 2. Annual re-screenings identified on the Assessment Due Report
- 3. Community referrals
- 4. Direct call to ADRC
- 5. APS referrals received via ARTT/email.
- 6. Lead Agency APS-High referrals back to Screening to get on MLTC wait list.
- 7. Aging out referrals received from DCF.

Regardless of how the referral is received, the same processes will be completed in eCIRTS. Screening referrals will be added as Contact records in eCIRTS.

#### **Referral from Helpline**

#### Screener Assigned

When Helpline saved the contact record with a SMMC-LTC referral with a screener assigned, eCIRTS automatically created a second contact record to track the screening referral and assigned it to the screener. Screening referrals received will be accessible in the Contacts queue.

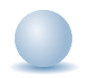

Role: eCIRTS Worker

- 1. In some PSAs, Helpline staff schedule the screening. Helpline will continue to use Time Tap, Outlook, etc. to determine the scheduled appointment date outside of eCIRTS but document the date of the appointment and the screener on their contact record in eCIRTS. Those screeners can use the **Contacts queue** to view their assigned screening referrals.
- 2. To view a list of screening referrals assigned to a screener, select the **Contacts chapter**. Update the following search filters:
  - a. Contact Type: SMMC LTCP Screening
  - b. Screener: search for and select the screener's name
  - c. Contact Status: Assigned
  - d. Reason for Contact: Contact Attempt 1

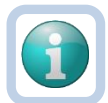

#### Note

Recommend creating a screener saved filter to list all new screening referrals received from the Helpline. The next time you use the Contact queue, you can select your saved Filter from the list and click **Search Filter**. This will populate the search filters, saving you time from looking them up again.

 Select Search. Matching results are displayed. Select a record to display the Contact details page. Proceed to the <u>Contact Attempts</u> section.

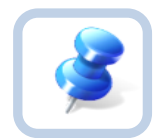

## TIP

Saved filters are key. Be sure to take the time to create several saved filters specific to your most frequent intake step searches.

- 1. To save a filter, you must first complete **Filter** section and execute the search by clicking **Search**.
- 2. One the results are returned, select **Save As** at the top of the page.

|                                              |          |                      |                 |                   |       |                         | MY WO            | RK         | CONTACTS    |       | CLIENTS           | CLIENT G    | ROUPS         | ESOURCES    | REPORTS            |                    |                       |
|----------------------------------------------|----------|----------------------|-----------------|-------------------|-------|-------------------------|------------------|------------|-------------|-------|-------------------|-------------|---------------|-------------|--------------------|--------------------|-----------------------|
|                                              |          |                      |                 |                   |       |                         |                  |            |             |       |                   |             |               |             |                    |                    |                       |
| <ul> <li>Filter</li> <li>Save Fil</li> </ul> | s<br>ter | Screener - Jennifer  | ¥ S             | earch Filter      | Save  | As Default Save A       | s Delete         |            |             |       |                   |             |               |             |                    |                    |                       |
| Screen                                       | er       |                      | ~               | Equal To          | ~     | Buck, Jennifer          | Details          | Clear      | AND 🗸       | ×     |                   |             |               |             |                    |                    |                       |
| PSA                                          |          |                      | ~               | Equal To          | ~     | 2                       |                  |            | AND 🗸       | ×     |                   |             |               |             |                    |                    |                       |
| Contact                                      | Statu    | 8                    | ~               | Equal To          | ~     | Assigned                |                  | ~          | AND 🗸       | ×     |                   |             |               |             |                    |                    |                       |
| PSA                                          |          |                      | ~               | +                 |       |                         |                  |            |             |       |                   |             |               |             |                    |                    |                       |
|                                              |          |                      |                 |                   |       |                         |                  |            | Search      | Reset |                   |             |               |             |                    |                    |                       |
| 4 Adv                                        | anced    | I Search record(s) r | eturned - now v | viewing 1 through | 1     |                         |                  |            |             |       |                   |             |               |             |                    |                    |                       |
|                                              | DEA      | oCIPTS Client ID     | Contact Date    | Client First Nam  | o A   | dding Contact to Client | Client Last Name | Client DOP | Call Back I | Dhone | Callor if Other T | Than Client | Contact       | Type        | Passon for Contact | Referral Type      | 701S Appointment Date |
|                                              | 2        | 1750748              | 07/08/2022      | Careh             | e - M | duling contact to chem  | Angle            | 01/01/10/0 | Can Dack P  | none  | Caller II Ouler I | nun chent   | CONTRACT      | Sereening / | Central Attempt 1  | Decorection        | rors appointment batt |
|                                              | 2        | 1750740              | 07700/2023      | Sarah             |       |                         | Apple            | 01/01/1940 |             | _     |                   |             | SMING LIGP    | - Screening | Somaci Altempt 1   | Rescreening        |                       |
| 2                                            | 2        | 1/50/46              | 07/06/2023      | Saran             |       |                         | Apple            | 01/01/1940 |             |       |                   |             | SMMC LTCP     | - Screening | Contact Attempt 1  | Initial            |                       |
| 2                                            | 2        | 1750746              | 07/06/2023      | Sarah             |       |                         | Apple            | 01/01/1940 |             |       |                   |             | SMMC LTCP     | - Screening | Contact Attempt 1  | APS - Intermediate |                       |
|                                              | 2        | 1750746              | 07/06/2023      | Sarah             |       |                         | Apple            | 01/01/1940 |             |       |                   |             | SMMC LTCP     | - Screening | Contact Attempt 1  | Aging Out          |                       |
|                                              |          |                      |                 |                   |       |                         |                  |            |             |       |                   | << Fir      | rst < Previor | us Retrieve | 15 Records at a ti | me Next > Last     | **                    |

- 3. Update the following fields:
  - a. Filter Name: Enter a name for the saved filter.
  - b. If Filter Name Exists, Overwrite it: If you want this filter to replace an existing one with the same name, check this box. If not, keep it unchecked and a new filter will be created.
  - c. **Save as Default**: If this should be the filter that displays by default each time you open the Activity Roster, check this box.

| Save Search Filter                     | Option As              | x |
|----------------------------------------|------------------------|---|
| Filter Name 🔺                          | Jennifer PSA2 Assigned |   |
| If Filter Name Exists,<br>Overwrite it |                        |   |
| Save As Default                        |                        |   |
| Save                                   | Cancel                 |   |

- 4. Select Save.
- 5. The next time you use the Contacts queue, you can select your saved Filter from the list and click **Search Filter**. This will populate the search filters, saving you time from looking them up again.

| Save Filter                |      |           |           |         |         |        |           |       |       |        |       |   |
|----------------------------|------|-----------|-----------|---------|---------|--------|-----------|-------|-------|--------|-------|---|
| PSA2 Screening Referrals V | Sear | ch Filter | Save As I | Default | Save As | Delete |           |       |       |        |       |   |
| Screening Worker           | ~    | Equal To  | ~         | Buck, J | ennifer |        | Details L | ookup | Clear | and 🗸  | · )   | ۲ |
| PSA                        | ~    | Equal To  | ~         | 2       |         |        |           |       |       | and 🗸  | •     | • |
| Contact Status             | ~    | Equal To  | ~         | Assigne | d       |        |           | ~     |       | and 🗸  | •     | ٢ |
| Contact ID                 | ~    | +         |           |         |         |        |           |       |       |        |       |   |
|                            |      |           |           |         |         |        |           |       |       | Search | Reset | t |

#### Screener Not Assigned

When Helpline saved the contact record with a SMMC-LTC referral and a screener assigned, eCIRTS automatically created a second contact record to track the screening referral and assigned it to a generic worker so it can be assigned. Screening referrals received from the Helpline will be accessible in the Contacts queue. Screening referrals received from other sources such as community referrals or Aging out referrals may also need a screener assigned. Screening referrals received from other sources will also be accessible in the Contacts queue.

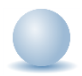

#### **Role: eCIRTS Worker**

- Those responsible for assigning screeners can use the Contacts queue to view new screening referrals. They will update the screener to the scheduled screener once assigned. Then those screeners can use the Contacts queue to view their assigned screening referrals.
- 2. To view a list of screening referrals that need to be assigned to a screener, select the **Contacts chapter**. Update the following search filters:
  - a. Contact Type: SMMC LTCP Screening
  - b. Screener: search for and select the generic Default PSA worker record for your PSA

| Searc | ch by: Last Name  Search Text: | psa Search                                      | Cancel |                |
|-------|--------------------------------|-------------------------------------------------|--------|----------------|
|       | 14 record(s) returned          | 1                                               |        |                |
|       | MEMBERID                       | Worker                                          | Title  | User ID Active |
|       | 21221                          | DEFAULT-WORKER-PSA-01,<br>DEFAULT-WORKER-PSA-01 |        | No             |
|       | 20139                          | DEFAULT-WORKER-PSA-02,<br>DEFAULT-WORKER-PSA-02 |        | No             |
|       | 25705                          | DEFAULT-WORKER-PSA-03,<br>DEFAULT-WORKER-PSA-03 |        | No             |
|       | 20140                          | DEFAULT-WORKER-PSA-04,<br>DEFAULT-WORKER-PSA-04 |        | No             |
|       | 25706                          | DEFAULT-WORKER-PSA-05,<br>DEFAULT-WORKER-PSA-05 |        | No             |
|       | 20141                          | DEFAULT-WORKER-PSA-06,<br>DEFAULT-WORKER-PSA-06 |        | No             |
|       | 22475                          | DEFAULT-WORKER-PSA-07,<br>DEFAULT-WORKER-PSA-07 |        | No             |
|       | 27055                          | DEFAULT-WORKER-PSA-08,<br>DEFAULT-WORKER-PSA-08 |        | No             |
|       | 20709                          | DEFAULT-WORKER-PSA-09,<br>DEFAULT-WORKER-PSA-09 |        | No             |
|       | 22476                          | DEFAULT-WORKER-PSA-10,<br>DEFAULT-WORKER-PSA-10 |        | No             |

c. Contact Status: Referral

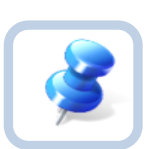

#### TIP

Saved filters are key. Be sure to take the time to create several saved filters specific to your day-to-day workload.

3. Select **Search**. Matching results are displayed. Note the Referral Type field in the search results. This is where you can differentiate initial vs. reassessment vs. APS referrals, for example. Also note the Primary Language and Other Language fields as these can assist with assigning the correct screener.

| MY WO                                                                                                    | RK CONTACTS CLIENTS CLIENT GROUPS PROVIDERS REPORTS                                                                                                    |
|----------------------------------------------------------------------------------------------------|----------------------------------------------------------------------------------------------------|
|                                                                                                    |                                                                                                    |
| Save Filter Save As Default Save As Default Sa | le                                                                                                    |
| Contact Type                                                                                                    | V AND V X                                                                                                    |
| Contact Status                                                                                                    | × AND × X                                                                                                    |
| Screener   Equal To  DEFAULT-WORKER-PSA-                                                                                                    | 12, DEF <u>Details</u> Lookup Clear AND V                                                                                                    |
| PSA +                                                                                                    |                                                                                                    |
|                                                                                                    | Search Reset                                                                                                    |
| Contacts Advanced Search record(s) returned - now viewing 1 through 1                                                                                                    |                                                                                                    |
| PSA Client ID Date Client First Client Date Client Client DoB Call Back Adding Last Client DOB Phone Contact Contact C | Caller di<br>Other<br>Than<br>Chen Chen Chen Chen Chen Chen Chen Chen                                                                                                    |
| 05/19/2023 Jeremy Apple 4/24/1944 12:00:00 AM (555)555-5555                                                                                                    | SMMC LTCP - Screening         Initial         02/09/2024         02/09/2024         English         DEFAULT-WORKER Referral         Image: Control of the control of the control of the |

4. Select a record to display the Contact details page. Proceed to <u>Assign the screener</u> section.

### Receive a Screening Referral from Other Source

Screening referrals can also be received from sources other than Helpline such as:

- 1. Annual re-screenings will be identified on the Assessment Due report and assigned to a screener.
- 2. Community referrals
- 3. Direct calls
- 4. APS referrals from ARTT via email
- 5. APS-High referrals from the Lead Agency
- 6. Aging out referrals from DCF

Regardless of how they are received, they will all be documented as a contact record in eCIRTS.

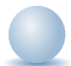

#### Role: eCIRTS Worker

- 1. For each referral, the worker will first search for an existing client record. If one doesn't already exist, it will be created and then a contact record is added.
- 2. Review the following sections in the <u>Helpline Workflows Training Guide</u> then return to this manual to the <u>Add Contact Record</u> section.
  - a. Seach for Existing Client Record
  - b. Add a New Client Record
  - c. Demographics
  - d. Client Address
  - e. Client Phone
  - f. Add Open/Close Record

#### Add Contact Record

The contact record houses the details of a call/contact attempt. A contact record can be added directly from a shortcut on the client search or a shortcut on the client > Demographic page.

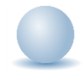

#### Role: eCIRTS Worker

1. The screener will first search for an existing client record or add a new client record if one doesn't already exist.

2. From the existing client search results, select the flyout menu to the right of the client's name in the search results. Select **Add Contacts.** The Contact Details page displays.

| DER AFFAIRS           |                             |                              |                |                                                           |            |      |            |        |          |      | Welco<br>10/ | ome, Jenn<br>26/2023 1 | nifer Buc<br>2:41 PM | <ul> <li>Client -</li> <li>For Ex</li> </ul> | Searc<br>isting |
|-----------------------|-----------------------------|------------------------------|----------------|-----------------------------------------------------------|------------|------|------------|--------|----------|------|--------------|------------------------|----------------------|----------------------------------------------|-----------------|
| File                  |                             |                              |                |                                                           |            |      |            |        |          |      |              |                        |                      |                                              |                 |
| Filters               |                             |                              |                |                                                           |            |      |            |        |          |      |              |                        |                      |                                              |                 |
| .ast Name *           | Contains                    | ~                            | App            | le                                                        | AND 🗸      | X    |            |        |          |      |              |                        |                      |                                              |                 |
| irst Name *           | Contains                    | ~                            | Mic            | helle                                                     | or 🗸       | X    |            |        |          |      |              |                        |                      |                                              |                 |
| CIRTS Client ID       | +                           |                              |                |                                                           |            | _    |            |        |          |      |              |                        |                      |                                              |                 |
|                       |                             |                              |                |                                                           |            |      |            |        |          |      |              |                        |                      |                                              |                 |
|                       |                             |                              |                | Search Re                                                 | set Add Ne | 1.11 |            |        |          |      |              |                        |                      |                                              |                 |
| Client Court F        | Fuintian                    |                              |                | Search Re                                                 | set Add Ne | w    |            |        |          |      |              |                        |                      |                                              |                 |
| [1 Client - Search Fo | or Existing re              | ecord(s) retur               | ned - r        | Search Ren                                                | Set Add Ne | w    |            |        |          |      |              |                        |                      |                                              |                 |
| 1 Client - Search Fo  | or Existing re              | ecord(s) retur               | ned - r        | Search Re                                                 | Set Add Ne | w    |            | -      |          |      |              |                        |                      |                                              |                 |
| 1 Client - Search Fo  | or Existing re<br>Last Name | ecord(s) retur<br>First Name | ned - r<br>PSA | Search Ren<br>now viewing 1 through<br>Best Contact Phone | Add Ne     | SSN  | Pseudo SSN | Street | Street 2 | City | State        | Zip Code               | County               | Email                                        | Gend            |

3. Or, with the client record already open, select the **Demographics** tab. From the **File** menu, select **Add Contact**. The Contact Details page displays.

| ELDER AFFAIRS             |                                                           |                  | Michelle Apple<br>Last Updated by Jbuck<br>at 8/10/2023 10:40:21 AM |
|---------------------------|-----------------------------------------------------------|------------------|---------------------------------------------------------------------|
| File Edit Tools           | Ticklers View Contacts Word Merge                         |                  |                                                                     |
| Add New Client - Search F | tor Existing 103                                          | Priority Score   | 52                                                                  |
| Print                     |                                                           | Assessment Date  | 04/25/2023                                                          |
| Close Demographics        |                                                           | EMS Release Date | 3/1/2023                                                            |
| Add Contacts              | ,                                                         |                  |                                                                     |
| C                         | aregiver/Care Recipient                                   |                  |                                                                     |
| 4                         | ssociated People Appointments Medications                 |                  |                                                                     |
| F                         | rograms Services Authorizations Activities                |                  |                                                                     |
|                           | emographics Open/Close Referrals To Providers Forms Notes | Eligibility      |                                                                     |
| Demographics              |                                                           |                  |                                                                     |
| EMS Release Date          | 3/1/2023                                                  | SSN              | XXX-XX-9103                                                         |
| eCIRTS Client ID          | 1412768                                                   | Pseudo SSN       |                                                                     |
| Former CIRTS ID           | 3332649103                                                | Gender           | Female                                                              |

- 4. The Contact details page displays. Update the following fields:
  - a. **Division**: Required. Defaults to AG as is read only.
  - b. **Contact Date**: Required. defaults to today and is editable if needed.
  - c. **Contact Time**: Required. defaults to now and is editable if needed.
  - d. Received By: Required. defaults to the screener adding the contact record.
  - e. **PSA**: Required. Select your PSA from the list or populated by Stored Procedure
  - f. Current Task: Select Screening
  - g. Contact Method: Required. defines how the contact was made.
  - h. Anonymous: Leave blank
  - i. **eCIRTS ID:** populates automatically and is read only.
  - j. Client First Name: populates automatically.
  - k. Client Last Name: populates automatically.
  - I. Call Back Phone: populates automatically update if needed.
  - m. **Caller if other than Client:** search field. If the Caller already exists on the client's Associated People tab, their name will be listed, and the screener can pick it from the list to populate the field.

| Client First Name           |         |              | Randy   |              |                |               |   |
|-----------------------------|---------|--------------|---------|--------------|----------------|---------------|---|
| Client Last Name            |         | [            | Slaton  |              |                |               |   |
| Call Back Phone             |         |              | (555)57 | 2-0865       |                |               |   |
| Caller if other than Client |         | [            |         |              |                |               |   |
| Relationship                |         |              |         |              | ~              | ]             |   |
| Contact Type *              | DialogR | elationData  | aLooki  | ups          |                |               | x |
|                             |         |              |         |              |                |               | , |
|                             | RECID   | Name         |         | Relationship | Phone          | Date Of Birth |   |
|                             | 363759  | Voncile Gold | lsmith  | Aunt         | (850) 494 7101 |               |   |
| Short Summary               |         |              |         |              |                |               |   |

If not, the screener can close the search window by clicking the X at the top right and just type the name into the "Caller if other than client" box on the contact screen.

| Client First Name           | Randy         |
|-----------------------------|---------------|
| Client Last Name            | Slaton        |
| Call Back Phone             | (555)572-0865 |
| Caller if other than Client | John Smith    |
| Relationship                | Brother 🗸     |

n. **REMINDER!** ADD ASSOCIATED PEOPLE RECORD FOR CALLER. This message displays when a value is added to the Caller if Other than Client field.

| Caller if other than Client | John Smith                              |
|-----------------------------|-----------------------------------------|
| Relationship                | <b></b>                                 |
| REMINDER!                   | ADD ASSOCIATED PEOPLE RECORD FOR CALLER |

- o. Relationship: enter the relationship of the caller to the client
- p. Contact Type: select SMMC LTCP Screening.

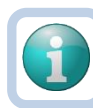

#### Note

If this is an APS-High Referral for PSA 11, select "Specific Program Use Screening" as the Contact Type.

- q. Short Summary: Should be limited to 2-3 sentences. This field is visible on the Contact queue.
- r. **Notes:** This field is unlimited and does not display on the Contact queue. This field is optional and only needed if additional details are needed beyond the **Short Summary**.
- s. Contact Marker: will be updated in the Contact Attempts section.
- t. **SNAP Submittal Date**: leave blank.

Note

u. Reason for Contact: Select Contact Attempt 1

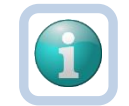

If this is an APS-High Referral for PSA 11, select "Record Review" as the Reason for Contact.

v. **Referral Type:** select the applicable Referral Type from the table below. Referral types help workers manage their caseloads easier in the Contacts queue.

| Referral Type | Description                                                                                                    |
|---------------|----------------------------------------------------------------------------------------------------|
| Aging Out     | Aging out referrals received from DCF                                                                                                    |
| APS-High      | Specific to PSA 11. ADRC received the High-Risk referral from DCF<br>and routes to the appropriate Lead Agency.<br>For other PSAs, the High-Risk referrals from DCF go directly to the<br>Lead Agency.<br>While a Lead Agency is serving the client, all of the Leads across<br>the state may also refer that client back to their ADRC to get on<br>the MLTC wait list. |

| Referral Type       | Description                                                                                                    |
|---------------------|----------------------------------------------------------------------------------------------------|
| APS-Intermediate    | APS referral received from ARTT                                                                                    |
| APS-Low             | APS referral received from ARTT                                                                                    |
| APS to ALF Referral | APS referral received via email from DCF Case Manager                                                              |
| Initial             | Community referrals or referrals from Helpline                                                                     |
| Rescreening         | Annual re-screenings identified on the Assessment Due Report                                                       |
| Return to Pipeline  | When a client may continue enrollment without being re-<br>released following a termination per the EMS Procedures |
| Significant Change  | When a client reports a significant change in their condition pursuant to Chapter 409.979 F.S.                     |

- w. 701S Appointment Date: leave blank.
- x. Unmet Needs Reason: leave blank.
- y. Assigned To: defaults to self. Can remove value or leave as is.
- z. Screener: search for and select the screener's name. If the screener needs to be assigned, select the generic Default PSA worker for your PSA. This referral will be assigned in the <u>Screener Not Assigned</u> section.
- aa. **Contact Status**: select Assigned if the name of the screener is known. Select Referral if the screener needs to be assigned.
- bb. Duration: will automatically populate after the record is saved.
- cc. **Client Primary Language**: This field is used when the screening referral from the Helpline is created. Workers can manually add if needed which assists with the screener assignment process.
- dd. **Other Language**: This field is used when the screening referral from the Helpline is created. Workers can manually add if needed which assists with the screener assignment process.
- ee. Follow Up Date: leave blank.
- ff. **Screening Referral Created Date:** This field is used when the screening referral from the Helpline is created. For other referrals, enter the date the referral is received.
- 7. From the File menu, select Save Contact.
- 8. If the screener has been assigned, proceed to the <u>Contact Attempts</u> section.
- 9. If the screener has not been assigned, proceed to the Assign the Screener section.

#### Assign the Screener

Screening referrals are assigned to screeners in the ADRC. In some PSAs the Helpline staff assign the screener. In other PSAs, a supervisor or designee in the ADRC assigns the screener. Referrals that are awaiting assignment are visible in the Contact queue. Complete the following steps to assign the referral to a screener.

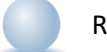

Role: eCIRTS Worker

1. With the contact details page open from the previous section, update the following fields:

- a. **Short Summary:** Optional. Should be limited to 2-3 sentences. This field is visible on the Contact queue.
- b. **Notes:** Optional. This field is unlimited and does not display on the Contact queue. This field is optional and only needed if additional details are needed beyond the **Short Summary**.
- c. **Screener**: Complete the assignment process outside of eCIRTS. Search for and select the name of the assigned screener.
- d. Contact Status: update to Assigned.
- e. All other fields can remain as is. They will be updated by the screener.
- 2. From the File menu, select Save and Close Contact.
- 3. Proceed to the <u>Contact Attempts</u> section.

#### **Contact Attempts**

You must complete a contact attempt when trying to reach the client to schedule the screening. Each contact attempt will be added as a separate contact record in eCIRTS. Screeners will have an existing contact record assigned to him/her in the Contact queue, that will be used to document the first contact attempt. If the client missed a scheduled appointment and the screener must complete up to 3 contact attempts to reschedule the appointment, the screener will need to create his/her own contact record. It's best practice to view past contacts before reaching out to a client. Also be prepared to update the client's demographic information as needed. See the <u>As Needed: View Contact Information</u> section.

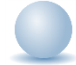

#### Role: eCIRTS Worker

- If the screener is creating a new contact record to reschedule a missed appointment, he/she will add a new contact record. On the **Demographic** tab on the client's record, from the **File** menu, select **Add Contact.** The Contact Details page displays.
- 2. If the screener is making their first contact attempt, he/she will use the Contacts queue to view a list of screening referrals assigned to him/her. Select the **Contacts chapter**. Update the following search filters:
  - a. Contact Type: SMMC LTCP Screening
  - b. Screener: search for and select the screener's name
  - c. Contact Status: Assigned

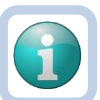

#### Note

Recommend creating a screener saved filter to list all new screening referrals received from the Helpline. The next time you use the Contact queue, you can select your saved Filter from the list and click **Search Filter**. This will populate the search filters, saving you time from looking them up again.

- 3. Select **Search**. Matching results are displayed. Select a record to display the Contact details page.
- 4. Update the following fields:

- a. **Division**: Required. Defaults to AG as is read only.
- b. **Contact Date**: Required. Update to today, the date the contact is made if needed.
- c. **Contact Time**: Required. Update to now, the time the contact is made if needed.
- d. Received By: Required. Update to self, the person completing the contact attempt if needed.
- e. **PSA**: Required. Select your PSA from the list or populated by Stored Procedure.
- f. Current Task: Screening.
- g. **Contact Method**: Required. Update to how the contact is made.
- h. Anonymous: Leave blank
- i. **eCIRTS ID:** populates automatically and is read only.
- j. Client First Name: populates automatically.
- k. Client Last Name: populates automatically.
- I. Call Back Phone: populates automatically update if needed.
- m. **Caller if other than Client:** search field. If the Caller already exists on the client's Associated People tab, their name will be listed, and the screener can pick it from the list to populate the field.

| ient First Name            |          | Randy             | (             |                |               |   |  |
|----------------------------|----------|-------------------|---------------|----------------|---------------|---|--|
| lient Last Name            | Slator   | I                 |               |                |               |   |  |
| all Back Phone             |          |                   | (555)572-0865 |                |               |   |  |
| aller if other than Client |          |                   |               |                |               |   |  |
| elationship                |          |                   |               | ~              | ·             |   |  |
| ontact Type *              | DialogRe | elationDataLoo    | kups          |                |               | x |  |
|                            |          |                   |               | -              | -             |   |  |
|                            | RECID    | Name              | Relationship  | Phone          | Date Of Birth |   |  |
|                            | 363759   | Voncile Goldsmith | Aunt          | (850) 494 7101 |               | ] |  |
| hort Summary               |          |                   |               |                |               |   |  |
|                            |          |                   |               |                |               |   |  |
|                            |          |                   |               |                |               |   |  |

If not, the screener can close the search window by clicking the X at the top right and just type the name into the "Caller if other than client" box on the contact screen.

| Client First Name           | Randy         |
|-----------------------------|---------------|
| Client Last Name            | Slaton        |
| Call Back Phone             | (555)572-0865 |
| Caller if other than Client | John Smith    |
| Relationship                | Brother 🗸     |

n. **REMINDER!** ADD ASSOCIATED PEOPLE RECORD FOR CALLER. This message displays when a value is added to the Caller if Other than Client field and visible after saving.

| Caller if other than Client | John Smith                              |
|-----------------------------|-----------------------------------------|
| Relationship                | <b></b>                                 |
| REMINDER!                   | ADD ASSOCIATED PEOPLE RECORD FOR CALLER |

- o. Relationship: enter the relationship of the caller to the client
- p. Contact Type: remains SMMC LTCP Screening.
- q. Referral Type: select the applicable Referral Type. Referral types help workers manage their caseloads easier in the Contacts queue. See <u>Receive a Screening Referral from Other Source</u> section for additional information.
- 5. From the **File** menu, select **Save**. Contact the client/caller using the Call Back Phone provided on the contact details page.
- 6. All remaining fields will be completed under one of the following scenarios:
  - a. Unsuccessful Contact 1
  - b. Unsuccessful Contact 2
  - c. Unsuccessful Contact 3
  - d. <u>Successful Contact Client Did Not Pursue</u>
  - e. Successful Contact 701S Scheduled

f. Successful Contact – 701S Completed

#### **Unsuccessful Contact 1**

An unsuccessful contact is when a contact attempt is made, and the worker does not speak with the caller/client. For example, a worker is returning a voicemail, and the caller doesn't have voicemail. The worker will make 2 -3 contact attempts, all documented in the same eCIRTS Contact record. This section includes steps to document the first unsuccessful contact attempt.

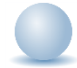

Role: eCIRTS Worker

- 1. With the contact details page open, update the following fields to complete this contact record:
  - a. Short Summary: Should be limited to 2-3 sentences. This field is visible on the Contact queue.
  - b. **Notes:** This field is unlimited and does not display on the Contact queue. This field is optional and only needed if additional details are needed beyond the **Short Summary**.
  - c. Contact Marker: select if applicable.
  - d. SNAP Submittal Date: leave blank.
  - e. **Contact Type**: remains SMMC LTCP Screening
  - f. Reason for Contact: Contact Attempt 1
  - g. 701S Appointment Date: leave blank.
  - h. Unmet Needs Reason: leave blank.
  - i. Contact Status: update to Complete.
  - j. **Duration**: will automatically populate after the record is saved.
  - k. Follow Up Date: leave blank.
  - a. Assigned To: defaults to self. Can remove value or leave as is.
  - b. Screener: remains self.
- 2. From the File menu, select Save and Close Contact.
- 3. The screener will Add an activity record for INSC units based on the duration of the contact attempt on the client's Activity tab.
- 4. When a contact record is saved with Contact Type = SMMC LTCP Screening and Contact Status = Complete and Reason for Contact = Contact Attempt 1, eCIRTS will automatically create a second contact record to track the second contact attempt. The screener will filter the Contacts queue to view and manage contact attempts that require follow up. Proceed to the Follow Up section.

#### **Unsuccessful Contact 2**

This section includes steps to document the second unsuccessful contact attempt.

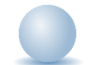

- 1. With the contact details page open, update the following fields to complete this contact record:
  - a. Short Summary: Should be limited to 2-3 sentences. This field is visible on the Contact queue.
  - b. **Notes:** This field is unlimited and does not display on the Contact queue. This field is optional and only needed if additional details are needed beyond the **Short Summary**.
  - c. **Contact Marker**: select if applicable.
  - d. **SNAP Submittal Date**: leave blank.

- e. Contact Type: remains SMMC LTCP Screening
- f. Reason for Contact: Contact Attempt 2
- g. **701S Appointment Date:** leave blank.
- h. Unmet Needs Reason: leave blank.
- i. Contact Status: update to Complete.
- j. **Duration**: will automatically populate after the record is saved.
- k. Follow Up Date: leave blank.
- a. Assigned To: defaults to self. Can remove value or leave as is.
- b. Screener: remains self.
- 2. From the File menu, select Save and Close Contact.
- 3. The screener will Add an activity record for INSC units based on the duration of the contact attempt on the client's Activity tab.
- 4. When a contact record is saved with Contact Type = SMMC LTCP Screening and Contact Status = Complete and Reason for Contact = Contact Attempt 2, eCIRTS will automatically create a third contact record to track the third contact attempt. The screener will filter the Contacts queue to view and manage contact attempts that require follow up. Proceed to the Follow Up section.

#### **Unsuccessful Contact 3**

This section includes steps to document the third unsuccessful contact attempt and sending of the No Contact Letter.

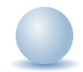

- 1. Keep the contact details page open and generate the **No Contact Letter**. This is done from the client's Demographics page.
- 2. Use the shortcut on the **Client subpage** to open the client's record.

| ELDER AFFAIRS                           | Contact ID = 74624   Client<br>9/15/2023 11:59 AM |           |                      |               |               |                 |      |            |  |  |  |
|-----------------------------------------|---------------------------------------------------|-----------|----------------------|---------------|---------------|-----------------|------|------------|--|--|--|
| File Add Partic                         | cipant                                            |           |                      |               |               |                 |      |            |  |  |  |
| Contact<br>Resources Provided<br>Client | Contact<br>Resources Provided<br>Client           |           |                      |               |               |                 |      |            |  |  |  |
| OOD Resources                           | OOD Resources                                     |           |                      |               |               |                 |      |            |  |  |  |
|                                         | First Name                                        | Last Name | Туре                 | Home Phone    | Work Phone    | Email           | Age  | DOB        |  |  |  |
|                                         | Michelle                                          | Apple     | Prospective Consumer | (555)555-5555 | (777)264-9103 | mreed@email.com | 79.4 | 04/24/1944 |  |  |  |

- 3. Click on the record to view additional demographic data. From the **Tools** menu, select **View Client.** The client record opens in a new window.
- 4. Select the **Demographics** tab. From the **Word Merge** menu at the top of the page, select **No Contact** Letter.

| ELDER AFFAIRS        |                    |                |             |                                                   | Sarah Apple<br>Last Updated by jbuck<br>at 7/20/2023 12:52:39 PM | Demographics |
|----------------------|--------------------|----------------|-------------|---------------------------------------------------|------------------------------------------------------------------|--------------|
| File Edit To         | ols Reports        | Ticklers View  | w Contacts  | Word Merge                                        |                                                                  |              |
| Apple, Sarah (175074 | 6)                 |                |             | 3008 - Medical Certification Form                 |                                                                  |              |
|                      | Caregiver/Care Rec | plent          |             | 300YMNF - Some form of Medicaid/No Form 5000-3008 |                                                                  |              |
|                      | Associated People  | Appointments   | Medications | 400NMYF - No Medicaid/Yes Form 5000-3008          |                                                                  |              |
|                      | Programs Service   | Authorizations | Activities  | 500SSYF - SSI/Yes Form 5000-3008                  |                                                                  |              |
|                      | START-STOP TIME    | Demographics   | Open/Close  | 600SSNF - SSI/No Form 5000-3008                   |                                                                  |              |
| Demographics         |                    |                |             | AHCA 5000-3008 Return Fax Cover                   |                                                                  |              |
| EMS Release Date     | 8/1/2023           |                |             | MCO Annual Return Cover Sheet                     |                                                                  |              |
| eCIRTS Client ID     | 1750746            |                |             | No Contact Letter                                 |                                                                  |              |
| Former CIRTS ID      |                    |                |             | No Contact Letter SPANISH                         |                                                                  |              |
| First Name           | Sarah              |                |             | Post 701S Screening Letter No 3008                |                                                                  |              |

5. The Word Merge preview page displays the populated No Contact Letter. Print the letter or save it to a PDF. Send it to the client outside of eCIRTS. You do not have to save a copy of the letter to a note an attachment, but you do have to add a note that it was sent in your contact record.

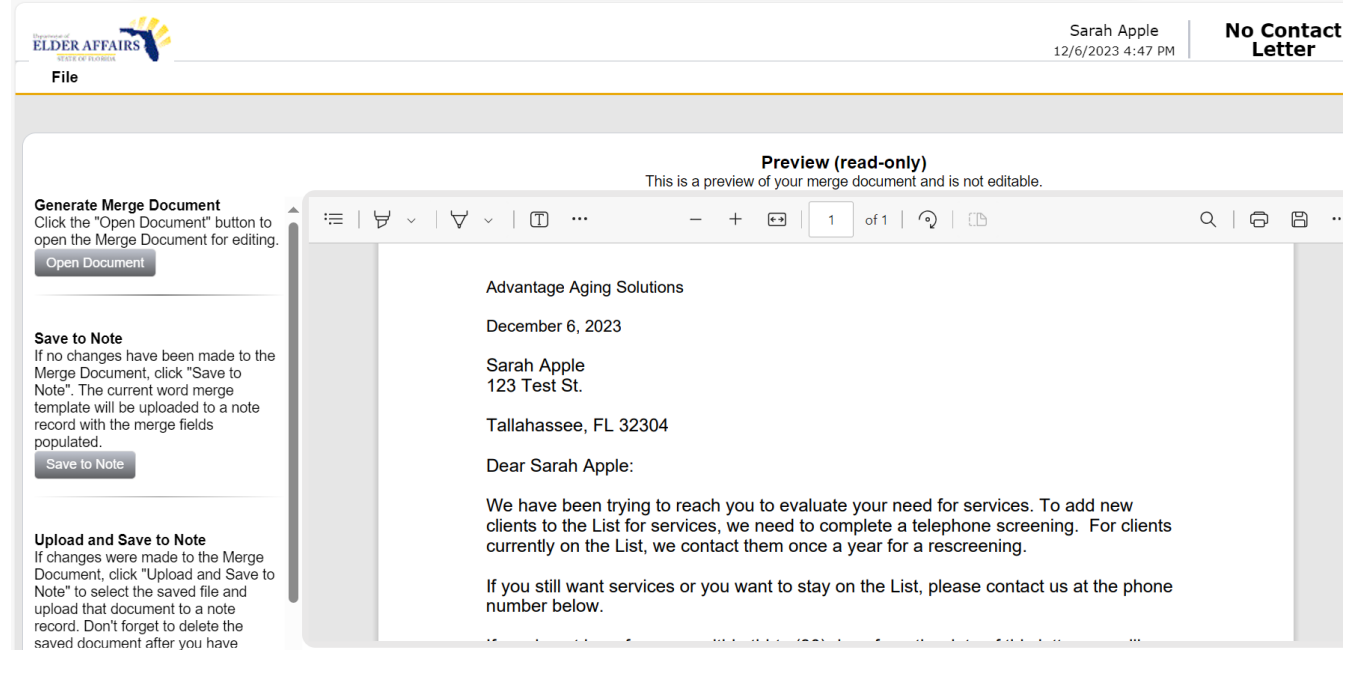

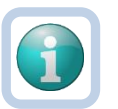

#### Note

Some PSAs generate the No Contact Letters in bulk and outside of eCIRTS. Steps 2-5 can be skipped.

- 6. Return to the open contact record on the **Contact details** page. Update the following fields to complete this contact record:
  - a. **Short Summary:** State that the No Contact Letter was sent. Should be limited to 2-3 sentences. This field is visible on the Contact queue.
  - b. **Notes:** This field is unlimited and does not display on the Contact queue. This field is optional and only needed if additional details are needed beyond the **Short Summary**.
  - c. Contact Marker: select if applicable.
  - d. SNAP Submittal Date: leave blank.
  - e. Contact Type: remains SMMC LTCP Screening
  - f. Reason for Contact: 30 Day NCL

- g. 701S Appointment Date: leave blank.
- h. Unmet Needs Reason: leave blank.
- i. Contact Status: update to Complete.
- j. **Duration**: will automatically populate after the record is saved.
- k. Follow Up Date: leave blank.
- a. Assigned To: defaults to self. Can remove value or leave as is.
- b. Screener: remains self.
- 7. From the File menu, select Save and Close Contact.
- 8. The screener will Add an activity record for INSC units based on the duration of the contact attempt on the client's Activity tab.
- 9. When a contact record is saved with Contact Type = SMMC LTCP Screening and Contact Status = Complete and Reason for Contact = 30 Day NCL, eCIRTS will NOT automatically create an additional contact record but it will create a tickler/reminder that "It has been 30 days since you sent the No Contact Letter. Review the record. Enrollments may need to be closed."
- 10. The tickler/reminder will be accessible on the My Work > Contacts > Ticklers queue that the screener will monitor daily. It's expected the client will call back within 30 days of sending the NCL, so we don't want to close any open enrollments too quickly. The tickler will remind the screener to confirm if the client called back and if not, close any applicable enrollments.
- 11. Select the **My Work** chapter. Select the **Contacts > Ticklers queue**.

| MY WORK            | CONTACTS    | CLIENTS       | CLIENT GROUPS | AGENCIES |
|--------------------|-------------|---------------|---------------|----------|
| SCHEDULER          |             |               |               |          |
| CONTAC             | стя         |               | CLIENTS       |          |
| Status             | P           | rograms       |               | $\odot$  |
| Ticklers           | R           | eferrals/Noti | fications     | $\odot$  |
| Ticklers           | 6 N         | otes          |               | $\odot$  |
| Inquiry Alert Note | es List 💿 🗖 |               |               |          |
|                    | т           | icklers       |               | $\odot$  |

- 12. Use the following search filters to see only those reminders for the 30-day NCL follow up.
  - a. Status: New
  - b. Tickler Name: Contains No Contact Letter
  - c. **Date Due**: greater than today.

|                                                                                                    |                                                                                                    |                                  |                          |                          | Welcome, Jennif<br>3/11/2024 6:1 | er Buck <b>Tic</b><br>2 PM ✔ | klers: |
|----------------------------------------------------------------------------------------------------|----------------------------------------------------------------------------------------------------|----------------------------------|--------------------------|--------------------------|----------------------------------|------------------------------|--------|
| Filters     Status     FilterName     C     Date Due     G     Inquiry ID     +     Apply Alert Days Before                                    | aual To 		 New 		 AND<br>ontains 		 No Contact Letter 		 AND<br>reater Than 		 03/11/2024                                                                                                    | ×<br>×<br>×                      |                          |                          |                                  |                              |        |
| 2 My Work Ticklers record(s) returned now viewing 1 through 2-<br>Inquiry ID Tickler Name Client Date Created → Date Due Date Completed Status |                                                                                                    |                                  |                          |                          |                                  |                              |        |
| 74707 74691                                                                                                    | It has been 30 days since you sent the No Contact Letter. Review<br>the record. Enrollments may need to be closed.<br>It has been 30 days since you sent the No Contact Letter. Review<br>the record. Enrollments may need to be closed. | Apple, Michelle<br>Poppins, Mary | 03/11/2024<br>02/19/2024 | 04/10/2024<br>03/20/2024 |                                  | New<br>New                   | •      |

- 13. For each tickler that is due, check to see if the client called back by reviewing contacts for the client. See the <u>As Needed: View Contact Information</u> section.
- 14. If the client calls back within 30 days, they will contact the Helpline. Helpline will see the NCL was sent less than 30 days ago from viewing previous contacts. A new contact record will be created to treat this as a new screening referral according to the <u>Helpline Workflows Training Manual</u>, but Helpline will assign it to the original screener who sent the NCL. The original screener will proceed to the <u>screener</u> <u>Assigned</u> section. There are no enrollments that need to be closed. The Tickler can be closed. To close the tickler, select **Complete** from the tickler **flyout menu**.

| -10 My Work Calls Ticklers record(s) returned - now viewing 1 through 10- |            |                     |                                                                                                    |                |            |                |             |                |
|---------------------------------------------------------------------------|------------|---------------------|----------------------------------------------------------------------------------------------------|----------------|------------|----------------|-------------|----------------|
|                                                                           | Inquiry ID | Alleged Victim Name | Tickler Name                                                                                                    | Date Created - | Date Due   | Date Completed | Status      |                |
|                                                                           | 74707      | Apple, Michelle     | It has been 30 days since you sent the No Contact Letter. Review<br>the record. Enrollments may need to be closed. | 03/11/2024     | 04/10/2024 |                | Cancel      | <mark>ا</mark> |
|                                                                           |            |                     | ·                                                                                                    |                |            |                | Reassign    | ۶.             |
|                                                                           |            |                     |                                                                                                    |                |            |                | Complete In | •              |
|                                                                           |            |                     |                                                                                                    |                |            |                | Open Calls  | ŀ              |
|                                                                           |            |                     |                                                                                                    |                |            |                | New         | •              |

15. If the client does NOT call back within 30 days, as the tickler suggests, the screener will close any applicable enrollments and add a contact record documenting the change. Enrollments are updated on the client's **Programs** tab. Use the **View Clients Record** shortcut from the **tickler flyout menu** to open the client's record.

|                                                             | Programs Servic                         | es Authorizations | Activities                  |                                      |       |        |             |                       |                                             |                          |
|-------------------------------------------------------------|-----------------------------------------|-------------------|-----------------------------|--------------------------------------|-------|--------|-------------|-----------------------|---------------------------------------------|--------------------------|
|                                                             | START-STOP TIME                         | R Demographics    | Open/Close                  | Referrals To Providers               | Forms | Notes  | Eligibility |                       |                                             |                          |
| Filters                                                     |                                         |                   |                             |                                      |       |        |             |                       |                                             |                          |
| Status Effective Date v Greater Than v 01/01/2000 🕮 AND v 🗴 |                                         |                   |                             |                                      |       |        |             |                       |                                             |                          |
| Program                                                     | Program V +                             |                   |                             |                                      |       |        |             |                       |                                             |                          |
|                                                             |                                         |                   |                             | Search Reset                         |       |        |             |                       |                                             |                          |
| 9 Program                                                   | ns record(s) returned - now vie         | wing 1 through 9  |                             |                                      |       |        |             |                       |                                             |                          |
|                                                             |                                         |                   |                             |                                      |       |        |             |                       |                                             |                          |
| Division                                                    | Program 🔺                               | Service           | E                           | Enrollment Provider                  |       | Sta    | atus        | Termination<br>Reason | Historical Start<br>Date/Billing Start Date | Status Effective<br>Date |
| AG                                                          | ADI - ALZHEIMER'S DISEASE<br>INITIATIVE |                   | CHARLOTTE CO<br>DEFAULT-WOR | OUNTY BOARD OF COU<br>KER-PROV-81301 | JN,   | APCL W | /aitlist    |                       | 05/05/2021                                  | 02/21/2023               |
|                                                             |                                         |                   |                             |                                      |       |        |             |                       |                                             |                          |

- 16. Add a new contact record to document your updates. Navigate to the **Demographics** tab of the client record. From the **File** menu, select **Add Contact**.
- 17. The contact details page displays. Update the following fields:
  - a. **Division**: Required. Defaults to AG as is read only.

- b. Contact Date: Required. defaults to today and is editable if needed.
- c. Contact Time: Required. defaults to now and is editable if needed.
- d. Received By: Required. defaults to the screener adding the contact record.
- e. PSA: Required. Select your PSA from the list or populated by Stored Procedure
- f. Current Task: Select Screening
- g. Contact Method: Required. Select N/A
- h. Anonymous: Leave blank
- i. **eCIRTS ID:** populates automatically and is read only.
- j. Client First Name: populates automatically.
- k. Client Last Name: populates automatically.
- I. Call Back Phone: populates automatically.
- m. Caller if other than Client: leave blank.
- n. Relationship: leave blank
- o. **Contact Type**: select SMMC LTCP Screening.
- p. **Short Summary:** Note that enrollments were closed following NCL. Should be limited to 2-3 sentences. This field is visible on the Contact queue.
- q. **Notes:** This field is unlimited and does not display on the Contact queue. This field is optional and only needed if additional details are needed beyond the **Short Summary**.
- r. Contact Marker: leave blank.
- s. SNAP Submittal Date: leave blank.
- t. Reason for Contact: Select 701S Unable to Contact
- u. **Referral Type:** select the applicable Referral Type from the table below. Referral types help workers manage their caseloads easier in the Contacts queue.

| Referral Type       | Description                                                                                          |
|---------------------|----------------------------------------------------------------------------------------------------|
| Aging Out           | Aging out referrals received from DCF                                                                |
| APS-High            | Specific to PSA 11. Lead Agency sends APS-High referrals back to Screening to get on MLTC wait list. |
| APS-Intermediate    | APS referral received from ARTT                                                                      |
| APS-Low             | APS referral received from ARTT                                                                      |
| APS to ALF Referral | APS referral received via email from DCF Case Manager                                                |
| Initial             | Community referrals or referrals from Helpline                                                       |
| Rescreening         | Annual re-screenings identified on the Assessment Due Report                                         |
| Return to Pipeline  | When a client may continue enrollment without being re-                                              |
|                     | released following a termination per the EMS Procedures                                              |
| Significant Change  | When a client reports a significant change in their condition pursuant to Chapter 409.979 F.S.       |

#### v. 701S Appointment Date: leave blank.

- w. Unmet Needs Reason: leave blank.
- x. Assigned To: defaults to self. Can remove value or leave as is.
- y. Screener: leave blank
- z. Contact Status: select Complete.
- aa. Duration: will automatically populate after the record is saved.
- bb. Client Primary Language: leave blank.
- cc. **Other Language**: leave blank.

dd. Follow Up Date: leave blank.

ee. Screening Referral Created Date: leave blank.

18. From the File menu, select Save and Close Contact.

#### Successful Contact – Client Did Not Pursue

This workflow should be used when a contact attempt is made, and the client is reached but has decided NOT to pursue services. This section should be followed if a client does not pursue for any reason other than Lost Contact (i.e. death, nursing home, etc.

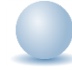

- 1. With the contact details page open, update the following fields to complete this contact record:
  - a. Contact Type: remains SMMC LTCP Screening
  - b. **Contact Marker**: ADRC 1<sup>st</sup> Call Back
  - c. SNAP Submittal Date: leave blank.
  - d. Reason for Contact: Assessment Not Needed Client Declined
  - e. 701S Appointment Date: leave blank.
  - f. Unmet Needs Reason: leave blank.
  - g. Contact Status: do not change.
  - h. Duration: will automatically populate after the record is saved.
  - i. Follow Up Date: leave blank.
  - j. Assigned To: defaults to self. Can remove value or leave as is.
  - k. Screener: leave blank
- 2. From the **File** menu, select **Save Contact**. Keep the contact record open. You will update it again after updating the program enrollments.
- 3. The screener will close the APCL program enrollments. This is completed on the client's Program page. Use the shortcut on the **Client subpage** to open the client's record.

| ELDER AFFAIRS                           | Contact I<br>9/15/202                 | D = 74<br>3 11:59 | 624 Clier             | nt            |               |                 |      |            |  |  |  |
|-----------------------------------------|---------------------------------------|-------------------|-----------------------|---------------|---------------|-----------------|------|------------|--|--|--|
| File Add Part                           | ile Add Participant                   |                   |                       |               |               |                 |      |            |  |  |  |
| Contact<br>Resources Provided<br>Client | Filters<br>First Name V<br>Search Res | +<br>et           | visualiza 4 through 4 |               |               |                 |      |            |  |  |  |
| OOD Resources                           | T Chent record(a)                     | retarried - now v |                       |               |               |                 |      |            |  |  |  |
|                                         | First Name                            | Last Name         | Туре                  | Home Phone    | Work Phone    | Email           | Age  | DOB        |  |  |  |
|                                         | Michelle                              | Apple             | Prospective Consumer  | (555)555-5555 | (777)264-9103 | mreed@email.com | 79.4 | 04/24/1944 |  |  |  |

- 4. Click on the record to view additional demographic data. From the **Tools** menu, select **View Client.** The client record opens in a new window.
- 5. Select the **Programs** tab. A list of program enrollments is displayed. Select the record that needs to be updated. Update the following fields:
  - a. **Status**: Terminate APCL Waitlist
  - b. Termination Reason: By Client or Client Died or Placed in Nursing Home

| ELDER AFFAIRS       |                                                          | Michelle Apple Program<br>Last Updated by jbuck<br>at 9/8/2023 11:08:27 AM |
|---------------------|----------------------------------------------------------|----------------------------------------------------------------------------|
| File TOOIS          |                                                          |                                                                            |
| Program             | Division *                                               | AG                                                                         |
| Enrollment Provider | Referred From                                            | <b>v</b>                                                                   |
| Track Otatus        | Referral Date                                            | 01/01/2020                                                                 |
|                     | Program *                                                | CCE - COMMUNITY CARE FOR THE ELDERLY Details                               |
|                     | Service                                                  | AGGREGATE<br>ADC<br>BASI<br>CA<br>CM<br>CHO<br>CNMI                        |
|                     | Status *                                                 | Terminate - APCL Waitlist 🗸                                                |
|                     | Status Effective Date *                                  | 12/07/2023                                                                 |
|                     | Historical Start Date/Billing Start<br>Date <sup>★</sup> | 01/01/2020                                                                 |
|                     | AHCA County                                              |                                                                            |
|                     | Enrollment Exception                                     | *                                                                          |
|                     | Exception Reason                                         | <b>v</b>                                                                   |
|                     |                                                          |                                                                            |
|                     | +                                                        |                                                                            |
|                     | Termination Reason *                                     | By Client V                                                                |
|                     | End Date *                                               | 12/07/2023                                                                 |

- 6. From the File menu, select Save and Close Programs.
- 7. Return to the open contact record. Update the following fields:
  - a. **Short Summary:** Note that the client declined or is deceased and enrollments that were closed if applicable. Should be limited to 2-3 sentences. This field is visible on the Contact queue.
  - b. **Notes:** This field is unlimited and does not display on the Contact queue. This field is optional and only needed if additional details are needed beyond the **Short Summary**.
  - c. Contact Status: Complete
- 8. From the File menu, select Save and Close Contact.
- 9. The screener will Add an activity record for INSC units based on the duration of the contact attempt on the client's Activity tab.

#### Successful Contact – 701S Scheduled

This section includes steps to document a successful contact and the 701S appointment is scheduled.

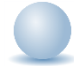

- 1. With the contact details page open, update the following fields to complete this contact record:
  - a. Short Summary: Should be limited to 2-3 sentences. This field is visible on the Contact queue.
  - b. **Notes:** This field is unlimited and does not display on the Contact queue. This field is optional and only needed if additional details are needed beyond the **Short Summary**.
  - c. Contact Marker: leave blank.
  - d. **SNAP Submittal Date**: leave blank.
  - e. Contact Type: remains SMMC LTCP Screening
  - f. Reason for Contact: 701S Scheduled.
  - g. 701S Appointment Date: enter the appointment date of the screening.

- h. Unmet Needs Reason: leave blank.
- i. Contact Status: update to Complete.
- j. Duration: will automatically populate after the record is saved.
- k. Follow Up Date: leave blank.
- a. Assigned To: defaults to self. Can remove value or leave as is.
- b. Screener: remains self
- 2. From the File menu, select Save and Close Contact.
- 3. The screener will Add an activity record for INSC units based on the duration of the contact attempt on the client's Activity tab.
- 4. Proceed to the <u>701S Completed</u> section.

#### Successful Contact – 701S Completed

This section includes steps to document a successful contact where the screening is completed. This will be documented as a contact record and a form in eCIRTS. This section includes a screener who reaches the client on a contact attempt and is able to complete the screening in real time.

If the screener is calling the client for a scheduled appointment and the 701S is completed, proceed to the <u>701S</u> <u>Completed</u> section.

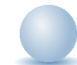

#### Role: eCIRTS Worker

- 1. With the contact details page open, update the following fields:
  - a. Contact Type: remains SMMC LTCP Screening
  - b. **Short Summary:** leave blank. Will update it later once the 701S form is started and the contact is completed.
  - c. **Notes:** leave blank. Will update it later once the 701S form is started and the contact is completed.
  - d. Contact Marker: update if needed.
  - e. **SNAP Submittal Date**: leave blank.
  - f. **Reason for Contact:** leave blank. Will update it later once the 701S form is started and the contact is completed.
  - g. **701S Appointment Date:** enter the appointment date of the screening.
  - h. Unmet Needs Reason: leave blank.
  - i. **Contact Status**: leave as Draft. Will update it later once the 701S is completed and the contact is completed.
  - j. Duration: will automatically populate after the record is saved.
  - k. Follow Up Date: leave blank.
  - I. Assigned To: defaults to self. Can remove value or leave as is.
  - m. Screener: remains self
- 2. From the **File** menu, select **Save Contact**. Do NOT select Save and Close Contact. The 701S will be completed and then this contact record will be updated and completed.

#### Complete 701S Form

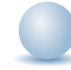

1. Keep the contact details page open and complete the 701S form. This is done from the client's **Forms** page. Use the shortcut on the **Client subpage** to open the client's record.

| ELDER AFFAIRS                                            | LDER AFFAIRS         Contact ID = 74624         Client           9/15/2023 11:59 AM         9/15/2023 11:59 AM |                             |                      |               |               |                 |      |            |  |  |
|----------------------------------------------------------|----------------------------------------------------------------------------------------------------|-----------------------------|----------------------|---------------|---------------|-----------------|------|------------|--|--|
| File Add Particip                                        | File Add Participant                                                                                           |                             |                      |               |               |                 |      |            |  |  |
| Contact<br>Resources Provided<br>Client<br>OOD Resources | First Name  First Name  Search Rese Client record(s)                                                           | +<br>et<br>returned - now v | iewing 1 through 1   |               |               |                 |      |            |  |  |
|                                                          | First Name                                                                                                    | Last Name                   | Туре                 | Home Phone    | Work Phone    | Email           | Age  | DOB        |  |  |
|                                                          | Michelle                                                                                                    | Apple                       | Prospective Consumer | (555)555-5555 | (777)264-9103 | mreed@email.com | 79.4 | 04/24/1944 |  |  |

- 2. Click on the record to view additional demographic data. From the **Tools** menu, select **View Client**. The client record opens in a new window.
- 3. Select the **Forms** tab.

4.

| SSN            | XXX-X                           | <b>X-9103</b> |            |            | Priority | Score | 52 |
|----------------|---------------------------------|---------------|------------|------------|----------|-------|----|
| DOB            | B 4/24/1944 Assessment Date 04/ |               |            | 04/25/2023 |          |       |    |
| Rank           | ank 5 EMS Release Date 3/1/202  |               |            |            | 3/1/2023 |       |    |
| Apple, Michel  | le (1412768)                    |               |            |            |          |       |    |
| Caregiver/Care | e Recipient                     |               |            |            |          |       |    |
| Associated Pe  | ople Appointn                   | ients M       | edications |            |          |       |    |
|                |                                 |               |            |            |          |       |    |

- 5. From the File menu, select Add Form.
- 6. In the Select Type field, select 701S Screening Form.
- 7. Fill out the information in the header of the form. Update the following fields:
  - a. Division: Defaults to AG
  - b. Assessment Date: Defaults to today but is editable if needed.
  - c. **Status**: Defaults to Draft and can be changed later in the workflow when it's complete.
  - d. Assessment Type: select the applicable value. This is an eCIRTS required field.

| Review Type           | Use                                                                                                    |
|-----------------------|----------------------------------------------------------------------------------------------------|
| Annual                | Select this review type when completing the annual rescreening/assessment                                                               |
| Initial               | Select this review type when completing the first screening or assessment. This review type is also used for most other one-time forms. |
| Regaining Eligibility | Select this review type when completing the screening for re-eligibility.                                                               |

- e. Assessor/Worker: Defaults to self but can be changed if needed.
- f. Last Completed: This will auto populate with the date the status was changed to Complete. It will remain blank until then.
- g. **Data Entered By**: This will auto populate with the name of the worker who changed the status to Complete. It will remain blank until then.

| Ē | STATE OF PLONEN          |                  |                   |                | Michelle Apple<br>12/7/2023 2:40 P | Form          |
|---|--------------------------|------------------|-------------------|----------------|------------------------------------|---------------|
|   | File                     |                  |                   |                |                                    |               |
| F | Please Select Type: 701S | Screening Form V |                   |                |                                    |               |
|   | Consumer Assessme        | ents             |                   |                |                                    |               |
|   | Division *               | AGv              | Assessment Type * | Annual         | ~                                  |               |
|   | Assessment Date *        | 12/07/2023       | Assessor/Worker * | Buck, Jennifer |                                    | Clear Details |
|   | Status *                 | Draft v          | Data Entered By   |                |                                    |               |
|   | Last Completed           |                  |                   |                |                                    |               |

- 8. With the form selected, the questions will be displayed on the screen. The eCIRTS user will answer the questions on the form.
- 9. Demographic fields on the form will pull from the Demographics page. If they need to be updated, the Assessor will update them on the form. Updating the address on the form WILL update the address on the Demographic page.
- 10. The Assessor will answer the questions on the form. The Required questions are noted with a red asterisk.

|                                                         | DEPARTMENT OF ELDER AFFAIRS |
|---------------------------------------------------------|-----------------------------|
|                                                         | 701S Screening Form         |
|                                                         | Rule: 58-A-1.010, F.A.C.    |
|                                                         | Preliminary Questions       |
| Has a screening been completed within the past month? ★ |                             |
| Does the client have an active LTC enroliment? *        |                             |
| End                                                     |                             |
| Provider ID:                                            |                             |
| Provider Screener ID:                                   |                             |
| Screener Name:                                          | 0 record(s) returned        |
|                                                         | Sealor                      |
| Final Priority Score                                    | 0                           |
| Final Rank                                              | 1                           |

11. The assessment forms have a new section at the bottom that lists the programs the client is eligible to be placed on the waitlist. These fields display Yes or No depending on the responses to certain 'trigger' questions within the assessment. The Assessor should know eligibility criteria and verify for accuracy.

|                                                                            | Programs the Client is | Eligible to be Placed on the APCL Waitlist |
|----------------------------------------------------------------------------|------------------------|--------------------------------------------|
| Alzhiemers Disease Initiative (ADI)                                        | No                     |                                            |
| Community Care for the Elderly (CCE)                                       | Yes                    |                                            |
| Home Care for the Elderly (HCE)                                            | Yes                    |                                            |
| Statewide Medicaid Managed Care Long Term Care (SMMCLTC)                   | No                     |                                            |
| Older Americans Act Title IIIE National Family<br>Caregiver Support (IIIE) | Yes                    |                                            |
| Older Americans Act Title IIIB Homemaker (IIIB HMK)                        | No                     |                                            |
| Older Americans Act Title IIIB Chore (IIIB CHO)                            | No                     |                                            |
| Older Americans Act Title IIIB Adult Day Care (IIIB ADC)                   | Yes                    |                                            |
| Older Americans Act Title IIIC2 Home Delivered Meals (O3C2 HDM)            | Yes                    |                                            |
| Older Americans Act Title IIIB Transportation (IIIB TRS)                   | Yes                    |                                            |
| Older Americans Act Title IIIC Congregate Dining (O3C1 CNML)               | No                     |                                            |
| Older Americans Act Title IIIB Emergency Alert<br>Response (OA3B EAR)      | Yes                    |                                            |

- 12. Once the questions in the form have been answered, the user should change the **Status** in the header of the form to **Complete**.
- 13. From the File menu, select Save and Close Forms.

#### As Needed: Add APCL Enrollments

The screener/Assessor will discuss the waitlists the client is eligible for with the client and then add program records for the ones they wish to pursue. This is completed on the client's Program page.

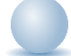

Role: eCIRTS Worker

1. Use the shortcut on the **Client subpage** to open the client's record.

| ELDER AFFAIRS                           |                                                     |                             |                      |               |               | Contact I<br>9/15/2023 | D = 74<br>3 11:59 | 624 Client |
|-----------------------------------------|-----------------------------------------------------|-----------------------------|----------------------|---------------|---------------|------------------------|-------------------|------------|
| File Add Partic                         | cipant                                              |                             |                      |               |               |                        |                   |            |
| Contact<br>Resources Provided<br>Client | -Filters First Name Search Rese -1 Client record(s) | +<br>et<br>returned - now v | iewing 1 through 1   |               |               |                        |                   |            |
| OOD Resources                           |                                                     |                             | -                    |               |               |                        | -                 |            |
|                                         | First Name                                          | Last Name                   | Туре                 | Home Phone    | Work Phone    | Email                  | Age               | DOB        |
|                                         | Michelle                                            | Apple                       | Prospective Consumer | (555)555-5555 | (777)264-9103 | mreed@email.com        | 79.4              | 04/24/1944 |

- 2. Click on the record to view additional demographic data. From the **Tools** menu, select **View Client**. The client record opens in a new window.
- 3. Select the **Programs** tab. A list of existing program enrollments is displayed. From the **File** menu, select **Add Program.** Update the following fields:
  - a. **Division:** This system-required field will display AG and is read only.
  - b. Referred From: select the referral source for this client.

- c. **Referral Date:** This date reflects when the referral to the program was made and defaults to today. It can be changed if needed. The other date fields on this page CANNOT be earlier than the Referral Date.
- d. **Program:** This system-required field where the user will search for and select the Program name. If this is an EMS release, the MLTC program record must be added.
- e. **Service:** This field lists the service (s) the client will be receiving under the respective program. Some PSAs place their clients on a waiting list by Program and by service. For those PSAs that do not, leave this field blank. More than one service can be selected.
- f. **Status:** This field is used to track the status of the client within the Program and will change over time. For now, select APCL Waitlist.
- g. **Status Effective Date:** This field reflects the status start date and will change each time the Status is changed. The <u>Track Status</u> subpage is very helpful for viewing a history of the statuses.
- h. **Historical Start Date/Record Created Date:** This field is used to record when Program record was created. eCIRTS uses this date to enforce when a billing can begin under this program for the client.
- i. **Enrollment Provider. Always Select Default Provider Worker:** Search for and select the Generic Worker for the PSA or the Provider or lead agency.
- j. **AHCA County:** this field is ready only but will be populated by the interface for MLTC program record only.
- k. **Enrollment Exception:** This will be used to explain when an enrollment is added on an exception basis because the Client is under 60, for MLTC, for Nutrition or to record services after DOD. Leave this field blank if it does not apply.
- I. **Exception Reason:** When an enrollment exception is selected, an exception reason should be selected.

| ELDER AFFAIRS                                                    | Michelle Apple Program                              |
|------------------------------------------------------------------|-----------------------------------------------------|
| File Tools                                                       |                                                     |
| Division *                                                       | AG                                                  |
| Referred From                                                    | Elder Help Line                                     |
| Referral Date                                                    | 12/07/2023                                          |
| Program *                                                        | ADI - ALZHEIMER'S DISEASE INITIATIVE                |
| Service                                                          | AGGREGATE<br>ADC<br>BASI<br>CA<br>CM<br>CHO<br>CNMU |
| Status *                                                         | APCL Waitlist                                       |
| Status Effective Date *                                          | 12/07/2023                                          |
| Historical Start Date/Billing Start Date *                       | 12/07/2023                                          |
| Enrollment Provider. Always Select<br>Default Provider Worker. * | CHARLOTTE COUNTY BOARD OI Clear Details             |
| AHCA County                                                      |                                                     |
| Enrollment Exception                                             | ▼*                                                  |
| Exception Reason                                                 | ▼                                                   |

4. From the File menu, select Save and Close Program.

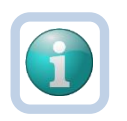

#### Note

An APCL Waitlist record may be added for MLTC. Follow the workflows in the <u>eCIRTS Eligibility</u> <u>Workflows Training Guide</u> when coming off of the waiting list as an EMS Release.

#### As Needed: Rank 5, Send 3008

After completing the screening, if the client is a rank 5 or above and qualifies for the MLTC waitlist, the screener should initiate the 3008 form completion process with the client. This form must be completed by the client's physician. It will be required as part of the EMS Release process so it's best practice to begin the process early.

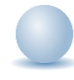

- 1. The screener will send a blank 3008 Medical Certification Form from eCIRTS and document that it has been provided as a note in the client record.
- 2. Navigate to the clients record and select the **Notes** tab.
- 3. From the **File** menu, select **Add Note**.
- 4. The Note detail page displays. Update the following fields:
  - a. Division: Defaults to AG
  - b. Note By: Defaults to self.
  - c. Note Date: Defaults to today.
  - d. Notes List: select ADRC.
  - e. Note Type: Referral Packet
  - f. Note Sub-Type: 3008 or equivalent.
  - g. Note: enter details about the 3008 and whether is complete or not
  - h. Status: Follow Up
  - i. ADD A NOTE RECIPIENT: This message displays when the status is Follow Up. It is a reminder to add this note to a worker's My Work > Notes queue for follow up. The worker is added as a Note Recipient.
  - j. Follow Up Date: Leave blank.
  - k. **Note Recipient:** None needed. This note can be accessed by anyone who receives the completed 3008 from the client's notes tab. A specific recipient is not needed.
  - I. **Attachment**: none. Later when the 3008 form is received, it will be scanned and saved to this same note as an attachment.

| DER AFFAIRS                        |                                |               | Michelle Apple Note<br>12/7/2023 6:47 PM |
|------------------------------------|--------------------------------|---------------|------------------------------------------|
| File Tools                         |                                |               |                                          |
| Notes Details                      |                                |               |                                          |
| Division *                         | AG 🗸                           |               |                                          |
| Note By *                          | Buck, Jennifer                 | Clear Details |                                          |
| Note Date *                        | 12/07/2023                     |               |                                          |
| Notes List                         | ADRC V                         |               |                                          |
| Note Type *                        | Referral Packet 🗸              |               |                                          |
| Note Sub-Type                      | 3008 or Equivalent             | *             |                                          |
| Description                        | •                              |               |                                          |
| Note                               | 3008 sent to client on 12/7/23 |               |                                          |
| Status *                           | Follow Up 🗸                    |               |                                          |
| ADD A NOTE RECIPIENT               | ADD A NOTE RECIPIENT           |               |                                          |
| Follow Up Date                     |                                |               |                                          |
| Date Completed                     |                                |               |                                          |
| Attachments                        |                                |               |                                          |
| Add Attachment                     |                                |               |                                          |
| Document                           | Description                    | Category      | Action                                   |
| nere are no attachments to display |                                |               |                                          |
| Note Recipients                    |                                |               |                                          |
| dd Nata Davisiant                  |                                | Clear         |                                          |

- 5. From the File menu, select Save and Close Notes.
- 6. Later, when the 3008 is returned, anyone in the ADRC could receive it. Regardless of who receives it, it will be saved to the same note that was created when it was originally sent to the client.
- 7. Search for and select the existing client record. Select the Notes tab. From the list view, select the existing Referral Packet > 3008 or equivalent note.
- 8. The Note details page displays. Update the following fields:
  - a. Note: enter details when the 3008 being received
  - b. **Status**: remains Follow Up. It will be marked complete later in the workflow by the eligibility staff after it's reviewed and considered complete.
  - c. ADD A NOTE RECIPIENT: This message displays when the status is Follow Up. It is a reminder to add this note to a worker's My Work > Notes queue for follow up. The worker is added as a Note Recipient.
  - d. Follow Up Date: Leave blank.
  - e. **Note Recipient:** None needed. The eligibility specialist will access the note from the client's notes tab. A specific recipient is not needed.
  - f. Attachment: scan and attach the 3008 forms
- 9. From the File menu, select Save and Close Notes.

#### Print and Send Post 701S Letter

When the screening is complete and the APCL Waitlist program records have been added, the screener will send the Post 701S letters to the client.

#### Role: eCIRTS Worker

- 1. The letters can be printed from eCIRTS and are located on the **Demographics** tab of the Client record.
- 2. Navigate to the client's **Demographics** tab. From the **Word Merge** menu, select the correct Post 701S letter from the list.

| ELDER AFFAIRS         |             |             |               |            |                        |                                       |                   |              |           |             |           |             | Miche<br>Last Upda<br>at 11/21/203 | Ile Apple (1)<br>Ited by jbuck<br>23 12:53:52 PM | Demographics |
|-----------------------|-------------|-------------|---------------|------------|------------------------|---------------------------------------|-------------------|--------------|-----------|-------------|-----------|-------------|------------------------------------|--------------------------------------------------|--------------|
| File Edit To          | ols Reports | Ticklers    | View Contacts | Word M     | lerge                  |                                       |                   |              |           |             |           |             |                                    |                                                  |              |
|                       |             |             | (             |            |                        |                                       |                   |              |           |             |           |             |                                    |                                                  |              |
|                       |             |             |               | Post 701   | S Screeni              | ng Letter No 300                      | 18                |              | v (       | CIRTS Clier | nt ID     |             | ✓ GO                               | ADVANCED                                         | SEARCH       |
|                       |             |             |               | Post 701   | S Screeni              | ng Letter no 300                      | 8 SPANISH         |              |           |             |           |             |                                    | $\odot$                                          |              |
|                       |             | MY          | WORK CON      | Post 701   | S Screeni<br>S Screeni | ng Letter With 3<br>ng Letter with 30 | 008<br>08 SPANISH |              | PROV      | /IDERS      | RES       | DURCES      | REPORTS                            | UTILITIES                                        | CLAIMS       |
| SSN                   |             | XXX-XX-9103 |               | Rank 1 a   | nd 2 - 701             | S Post Screenin                       | g Letter ENGLIS   | 6H           |           | Priority    | Score     |             | 52                                 | 2                                                |              |
| DOB                   |             | 4/24/1944   |               | Rank 1 ar  | nd 2 - 701             | S Post Screenir                       | g Letter SPANIS   | iH           |           | Assessi     | nent Date | 9           | 04                                 | 1/25/2023                                        |              |
| Rank                  |             | 5           |               | Rank 3 a   | nd 4 - 701             | S Post Screenin                       | ig Letter No 300  | 8 - ENGLISH  |           | EMS Re      | lease Dat | e           | 3/                                 | 1/2023                                           |              |
| Apple, Michelle (1412 | 2768)       |             |               | Rank 3 ar  | nd 4 - 701             | S Post Screenin                       | ig Letter No 300  | 8 - SPANISH  |           |             |           |             |                                    |                                                  |              |
|                       |             |             |               | Rank 5 -   | 701S Pos               | t Screening <del> </del> ett          | er with 3008 - El | IGLISH       |           |             |           |             |                                    |                                                  |              |
|                       |             |             |               | Associated | People                 | Appointments                          | Medications       |              |           |             |           |             |                                    |                                                  |              |
|                       |             |             |               | Programs   | Services               | Authorization                         | s Activities      |              |           |             |           |             |                                    |                                                  |              |
|                       |             |             |               | START-STO  | OP TIMER               | Demographie                           | s Open/Close      | Referrals To | Providers | Forms       | Notes     | Eligibility |                                    |                                                  |              |
| Demographics          |             |             |               |            |                        |                                       |                   |              |           |             |           |             |                                    |                                                  |              |
| EMS Release Date      |             | 3/1/2023    |               |            |                        |                                       |                   |              |           | SSN         |           |             | x                                  | CX-XX-9103                                       |              |
| eCIRTS Client ID      |             | 1412768     |               |            |                        |                                       |                   |              |           | Pseudo      | SSN       |             |                                    |                                                  |              |
| Former CIRTS ID       |             | 3332649103  |               |            |                        |                                       |                   |              |           | Gender      |           |             | Fe                                 | emale                                            |              |
| First Name            |             | Michelle    |               |            |                        |                                       |                   |              |           | Age         |           |             | 79                                 | 1.6                                              |              |

3. It will open in a preview window and include data from the client record. From the word merge preview, you can choose to open the document, save it to a note, or upload an edited version and save it to a note.

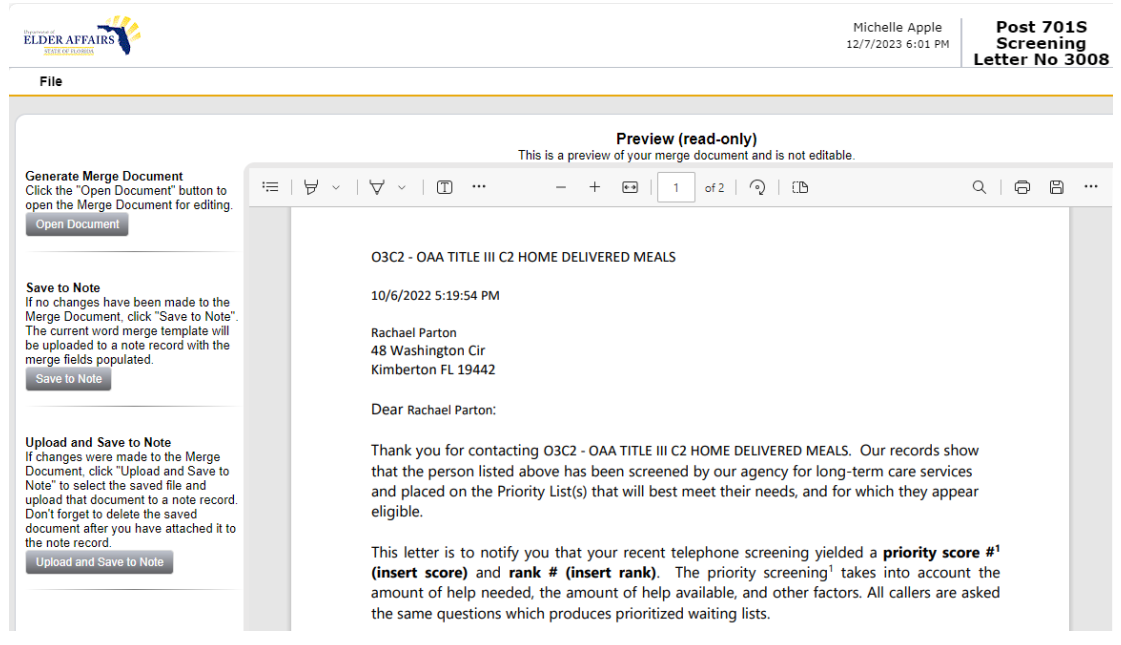

4. To edit the document, you need to open it. From the Word Merge preview menu, select **Open Document.** 

5. The Save As window displays. Select a location on your computer to first save this document as a WORD document.

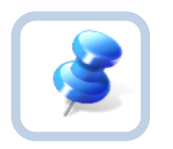

#### TIP

When the Word Merge preview page opens, by default the option to save the document displays. This is the same window that displays if you were to select the Open Document link in the Word Merge preview menu.

| 📀 Save As                                               |                           | Care May 111       | 2007 0.0           | 23     |
|---------------------------------------------------------|---------------------------|--------------------|--------------------|--------|
| - 🚺 - Je                                                | nnifer Buck 🕨 Downloads 🕨 | -                  | ✓ Search Downloads | Q      |
| Organize 🔻 N                                            | ew folder                 |                    | 800                | • 🔞    |
| ☆ Favorites                                             | A Name                    | Date modified      | Type Size          |        |
| 📃 Desktop                                               | 603 Form 10-20-21 (2)     | 10/22/2021 12:30   | Microsoft Word D   | 207 KB |
| 🚺 Downloads                                             | 603 Form 10-20-21         | 10/22/2021 12:28   | Microsoft Word D   | 207 KB |
| 🔚 Recent Place                                          | 603 Form 10-20-21 (1)     | 10/20/2021 6:46 PM | 1 Microsoft Word D | 207 KB |
| <ul> <li>OneDrive</li> </ul>                            | Captivate_2017_x64_LS21   | 9/9/2019 9:24 AM   | File folder        |        |
| C Libraries<br>Documents<br>Music<br>Pictures<br>Videos |                           |                    |                    |        |
| File name:                                              | 603 Form 10-22-21         |                    |                    | •      |
| Save as type:                                           | Microsoft Word Document   |                    |                    | -      |
| Hide Folders                                            |                           |                    | Save               | ancel  |

- 6. The document opens. Edit the Word Merge Document as necessary.
- 7. When finished with editing the Word Merge Document, click File > Save as to save the updated Word Merge to a specified folder on the user's workstation. You do NOT have to save a copy of the letter to a note in eCIRTS, but you do have to document which letter was sent in your contact record.

#### Close Contact Record

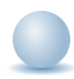

- 1. Return to the open contact record on the **Contact details** page. Update the following fields to complete this contact record:
  - a. **Short Summary:** State the screening was completed, which 701S letter was sent, and the programs for which the client was added to the waitlist. Should be limited to 2-3 sentences. This field is visible on the Contact queue.
  - b. **Notes:** This field is unlimited and does not display on the Contact queue. This field is optional and only needed if additional details are needed beyond the **Short Summary**.
  - c. Contact Type: remains SMMC LTCP Screening
  - d. Reason for Contact: 701S Complete
  - e. **Contact Status**: update to Complete.
  - f. **Duration**: will automatically populate after the record is saved.
  - g. Follow Up Date: leave blank.
  - i. Assigned To: defaults to self. Can remove value or leave as is.
  - ii. Screener: remains self or you can remove it
- 2. From the File menu, select Save and Close Contact.

3. The screener will Add an activity record for INSC units based on the duration of the contact attempt on the client's Activity tab.

#### As Needed: View Contact Information

In eCIRTS, all callers, except anonymous ones, will have a client record. Contact records will then be added to the client record. This workflow allows screeners to view past contact information in several ways in eCIRTS.

- 1. The View Contacts list is an easily accessible list of the client's past contacts because knowing the details of previous contacts may assist with the current contact.
- 2. The Contacts Queue is a full list of all contacts that can be filtered down so screeners can manage their workloads and supervisors can oversee work.
- 3. In addition to the queue, there is also a report that displays all past contacts for a client. The report can be run from any open contact record and will automatically display information on all past contacts for the client record you are on, without having to add any report filters.

Workers also need to be prepared to review and update the client's demographic information as needed.

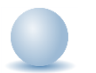

#### Role: eCIRTS Worker

1. There are several ways to view previous contacts for a client. From the **Clients** chapter, from any tab on the client's record, select **View Contacts** from the top menu bar.

| File     | Edit      | Tools  | Reports | Ticklers    | View Contacts | Word Merge      | •            |               |              |                        |           |             |           |    |
|----------|-----------|--------|---------|-------------|---------------|-----------------|--------------|---------------|--------------|------------------------|-----------|-------------|-----------|----|
|          |           |        |         | 2           |               | Quick Se        | arch         |               |              |                        |           |             |           |    |
|          |           |        |         |             |               |                 |              |               | Clients      | ~                      | Last Name |             | ~         | GO |
|          |           |        |         |             |               | <u>Particip</u> | ating        |               |              |                        |           |             |           |    |
|          |           |        |         |             | MY WORK       | CONTA           | стя          | CLIENTS       | CLIENT GR    | OUPS AGENCIES          | PRC       | VIDERS      | RESOURCES | 1  |
| SSN      |           |        |         | 236-57-8788 |               |                 |              |               |              |                        | Priorit   | y Score     |           |    |
| DOB      |           |        |         | 1/1/1940    |               |                 |              |               |              |                        | Asses     | sment Date  |           |    |
| Rank     |           |        |         | 5           |               |                 |              |               |              |                        | EMS R     | elease Date | •         |    |
| White, I | Ellen M ( | 10005) |         |             |               |                 |              |               |              |                        |           |             |           |    |
|          |           |        |         |             |               | Caregiver/C     | are Recipier | nt            |              |                        |           |             |           |    |
|          |           |        |         |             |               | Associated F    | People V     | Vait List App | pintments Me | dications              |           |             |           |    |
|          |           |        |         |             |               | Programs        | Services     | Authorization | s Activities |                        |           |             |           |    |
|          |           |        |         |             |               | START-STO       | P TIMER      | Demographic   | s Screening  | Referrals To Providers | Forms     | Notes       |           |    |

2. A limited summary view of the client's past contacts displays. This list does NOT display the Short Summary field from the contact record.

| Tile                                                                             |                                                                           |                                                                                         |                                                                         | Michelle<br>10/26/2023                                                                                    | Apple Contact<br>3:46 PM                                                           |
|----------------------------------------------------------------------------------|---------------------------------------------------------------------------|-----------------------------------------------------------------------------------------|-------------------------------------------------------------------------|----------------------------------------------------------------------------------------------------|------------------------------------------------------------------------------------|
| Filters                                                                          | Greater Than 🗸 🕻                                                          | )2/01/2023 🔳 AND                                                                        | ~ *                                                                     |                                                                                                    |                                                                                    |
| 35 Contacts record(s) re                                                         | +<br>eturned - now viewing                                                | Search<br>g 1 through 15                                                                | Reset                                                                   |                                                                                                    |                                                                                    |
| Contact Date 🔺                                                                   | Entry Point                                                               | Contact Method                                                                          | Contact Type                                                            | Reason for Contact                                                                                        | Status                                                                             |
| 02/06/2023                                                                       | I&R                                                                       | Bhana Call                                                                              |                                                                         |                                                                                                    | Juna                                                                               |
|                                                                                  |                                                                           | Filone Gali                                                                             | Referral                                                                | Contact Attempt 2                                                                                         | Complete                                                                           |
| 02/06/2023                                                                       | I&R                                                                       | Phone Call                                                                              | Referral<br>Referral                                                    | Contact Attempt 2<br>Food/Meals                                                                           | Complete<br>Follow Up                                                              |
| 02/06/2023<br>02/06/2023                                                         | I&R<br>I&R                                                                | Phone Call Phone Call Phone Call                                                        | Referral<br>Referral<br>Referral                                        | Contact Attempt 2<br>Food/Meals<br>Food/Meals                                                             | Complete<br>Follow Up<br>Complete                                                  |
| 02/06/2023<br>02/06/2023<br>02/07/2023                                           | I&R<br>I&R<br>I&R                                                         | Phone Call Phone Call Phone Call Phone Call                                             | Referral<br>Referral<br>Referral<br>Screening                           | Contact Attempt 2<br>Food/Meals<br>Food/Meals<br>701S                                                     | Complete<br>Follow Up<br>Complete<br>Complete                                      |
| 02/06/2023<br>02/06/2023<br>02/07/2023<br>02/16/2023                             | 1&R<br>1&R<br>1&R<br>1&R                                                  | Phone Call Phone Call Phone Call Phone Call Phone Call Phone Call                       | Referral<br>Referral<br>Referral<br>Screening<br>Referral               | Contact Attempt 2<br>Food/Meals<br>Food/Meals<br>701S<br>Food/Meals                                       | Complete<br>Follow Up<br>Complete<br>Complete<br>Follow Up                         |
| 02/06/2023<br>02/06/2023<br>02/07/2023<br>02/16/2023<br>02/16/2023               | I&R           I&R           I&R           I&R           I&R           I&R | Phone Call Phone Call Phone Call Phone Call Phone Call Phone Call Phone Call            | Referral<br>Referral<br>Screening<br>Referral<br>SMMC LTCP              | Contact Attempt 2<br>Food/Meals<br>Food/Meals<br>701S<br>Food/Meals<br>Contact Attempt 1                  | Complete<br>Follow Up<br>Complete<br>Complete<br>Follow Up<br>Complete             |
| 02/06/2023<br>02/06/2023<br>02/07/2023<br>02/16/2023<br>02/16/2023<br>02/20/2023 | I&R       I&R       I&R       I&R       Intake       Intake               | Phone Call Phone Call Phone Call Phone Call Phone Call Phone Call Phone Call Phone Call | Referral<br>Referral<br>Screening<br>Referral<br>SMMC LTCP<br>SMMC LTCP | Contact Attempt 2<br>Food/Meals<br>Food/Meals<br>701S<br>Food/Meals<br>Contact Attempt 1<br>701S Complete | Complete<br>Follow Up<br>Complete<br>Complete<br>Follow Up<br>Complete<br>Complete |

- 3. Select a record for more information. The Contact record will open. If it is in complete status, all of the fields will be read only, but the information is still visible.
- 4. When finished, the screener can close the Contact record and close the View Contacts window.
- 5. A more detailed list of previous contact information is available by selecting the **Contacts** chatper. A full list of previous contacts for all clients is available but too long to look through. The filters are essential to making this list managable and useful. Search by **eCIRTS Client ID** to display only the previous contacts for one client.

|                                 |                           |                                |              |       |                   |                          |                   | MY WO            | RK C       | CONTACTS        | CLIENTS CLIENT G            | ROUPS RESOURCE        | S REPORTS                               |                    |                       |                |                        |
|---------------------------------|---------------------------|--------------------------------|--------------|-------|-------------------|--------------------------|-------------------|------------------|------------|-----------------|-----------------------------|-----------------------|-----------------------------------------|--------------------|-----------------------|----------------|------------------------|
|                                 |                           |                                |              |       |                   |                          |                   |                  |            |                 |                             |                       |                                         |                    |                       |                |                        |
| Save Fi                         | s<br>Iter                 | icreener - Jennifer            | •            | Se    | arch Filter       | Save As Def              | fault Save A      | s Delete         |            |                 |                             |                       |                                         |                    |                       |                |                        |
| Screen                          | er                        |                                |              | ·     | Equal To          | <ul> <li>Buck</li> </ul> | , Jennifer        | Details          | Clear      | AND 🗸           |                             |                       |                                         |                    |                       |                |                        |
| PSA<br>eCIRTS<br>Contac         | Client<br>Date            | ID                             | tto Client   | 0     | +                 |                          |                   |                  | 1          | Search Reset    |                             |                       |                                         |                    |                       |                |                        |
| Client L<br>Client L<br>Call Ba | ast Nar<br>OOB<br>ck Phor | ne - Adding Contac<br>ne<br>10 | ct to Client | 10W1  | viewing 1 through | ıh 15                    |                   |                  |            |                 |                             |                       |                                         |                    |                       |                |                        |
| Caller i<br>Contac              | f Other                   | Than Client                    |              | ite 🗸 | Client First Nam  | ne - Adding C            | Contact to Client | Client Last Name | Client DOB | Call Back Phone | Caller if Other Than Client | Contact Type          | Reason for Contact                      | Referral Type      | 701S Appointment Date | Follow Up Date | Screening Referral Cre |
| Reason                          | for Co                    | ntact                          |              |       | Sarah             |                          |                   | Apple            | 01/01/1940 |                 |                             | SMMC LTCP - Screening | Assessment Not Needed - Client Declined |                    |                       |                | 06/28/2023             |
| Referra<br>701S A               | I Type<br>poointr         | ent Date                       |              |       | Sarah             |                          |                   | Apple            | 01/01/1940 |                 |                             | SMMC LTCP - Screening | 701S Complete                           |                    |                       |                | 06/29/2023             |
| Follow                          | Up Date                   |                                |              |       | Sarah             |                          |                   | Apple            |            |                 | Michael Apple               | SMMC LTCP - Screening | Contact Attempt 1                       | Initial            |                       |                | 06/28/2023             |
| Priman                          | ing Refi<br>/ Langu       | age                            |              |       | Sarah             |                          |                   | Apple            | 01/01/1940 |                 |                             | SMMC LTCP - Screening | Contact Attempt 1                       | Rescreening        |                       |                |                        |
| Other L                         | anguag                    | e                              |              |       | Sarah             |                          |                   | Apple            | 01/01/1940 |                 |                             | SMMC LTCP - Screening | Contact Attempt 1                       | Initial            |                       |                |                        |
| Assigne                         | ummar<br>ed To            | <i>'</i>                       |              |       | Sarah             |                          |                   | Apple            | 01/01/1940 |                 |                             | SMMC LTCP - Screening | Contact Attempt 1                       | APS - Intermediate |                       |                |                        |
| Screen                          | er                        |                                |              |       | Sarah             |                          |                   | Apple            | 01/01/1940 |                 |                             | SMMC LTCP - Screening | Contact Attempt 1                       | Aging Out          |                       |                |                        |
| 2                               | 2                         | 1750746                        | 07/06/202    | 3     | Sarah             |                          |                   | Apple            | 01/01/1940 |                 |                             | SMMC LTCP - Screening | Contact Attempt 2                       | Initial            |                       |                |                        |
| 2                               | 2                         | 1750746                        | 07/06/202    | 3     | Sarah             |                          |                   | Apple            | 01/01/1940 |                 |                             | SMMC LTCP - Screening | 30 Day NCL                              | Initial            |                       |                |                        |
| 2                               |                           | 1412768                        | 05/22/202    | 3     | м                 |                          |                   | Ap               | 04/24/1944 |                 |                             | Screening             | Contact Attempt 1                       |                    |                       |                |                        |
| 27                              | 2                         | 1412768                        | 05/22/202    | 3     | м                 |                          |                   | Ap               | 04/24/1944 |                 |                             | Screening             | 701S Scheduled                          |                    |                       |                |                        |
|                                 |                           |                                | 05/19/202    | 3     | Jeremy            |                          |                   | Apple            |            | (555)555-5555   |                             | Screening             |                                         |                    |                       |                |                        |
|                                 |                           |                                | 05/19/202    | 3     | Johnny            |                          |                   | Appleseed        |            | (555)555-5555   |                             | Information           |                                         |                    |                       |                |                        |
|                                 |                           | 1412768                        | 05/19/202    | 3     | Test              |                          |                   | Visibility       | 04/24/1944 |                 |                             | Screening             |                                         |                    |                       |                |                        |
|                                 |                           | 1412768                        | 05/19/202    | 3     | м                 |                          |                   | Ap               | 04/24/1944 |                 |                             | Screening             |                                         |                    |                       |                |                        |

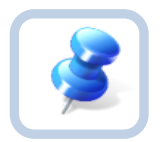

#### TIP

Saved filters are key. Be sure to take the time to create several saved filters specific to your day-to-day workload.

- 6. Finally, if you have a contact record open, select **Previous Contact Report** from the **Reports** menu.
- 7. The report displays all previous contact information for the client record you have opened.

8. With the contact record still open, the worker should confirm the client's Demographics and update as needed. Since this workflow started on the client record, the worker can easily view the client's demographic information on the **Client** subpage.

| ELDER AFFAIRS                                            |                                                    |                             |                             |               |               | Contact I<br>9/15/202 | D = 74<br>3 11:59 | 624 Client |
|----------------------------------------------------------|----------------------------------------------------|-----------------------------|-----------------------------|---------------|---------------|-----------------------|-------------------|------------|
| File Add Parti                                           | cipant                                             |                             |                             |               |               |                       |                   |            |
| Contact<br>Resources Provided<br>Client<br>OOD Resources | -Filters First Name Search Res -1 Client record(s) | +<br>et<br>returned - now v | viewing 1 through 1         |               |               |                       |                   |            |
|                                                          | First Name                                         | Last Name                   | Туре                        | Home Phone    | Work Phone    | Email                 | Age               | DOB        |
|                                                          | Michelle                                           | Apple                       | Prospective Consumer        | (555)555-5555 | (777)264-9103 | mreed@email.com       | 79.4              | 04/24/1944 |
|                                                          |                                                    | Fit                         | rst Previous Records per pa | age 15 Next   | Last          |                       |                   |            |

9. Click on the record to view additional demographic data. You can see the data; you cannot edit it from this page. To open the client record where the Demographics can be updated, from the **Tools** menu, select "View Client." See the <u>Demographics</u> section for details on editing this page. Once complete, return to the open Contact record.

| ELDER A | FFAIRS     |                |                         |   |       | Contact ID = 74624 Client<br>Last Updated by jbuck<br>at 9/15/2023 11:59:02 AM |
|---------|------------|----------------|-------------------------|---|-------|--------------------------------------------------------------------------------|
| File    | Tools      | Reports        |                         |   |       |                                                                                |
|         | Search Fo  | or Person      |                         |   |       |                                                                                |
| Client  | View Clier | <u>nts</u>     |                         |   |       |                                                                                |
| · · ·   |            | 00111010       | 1412768                 |   |       |                                                                                |
|         |            | First Name     | Michelle                |   |       |                                                                                |
|         |            | Middle Initial |                         |   |       |                                                                                |
|         |            | Last Name      | Apple                   |   |       |                                                                                |
|         |            | Address Type   | Physical •              |   |       |                                                                                |
|         |            | Street         | 15 Changing Address Way |   |       |                                                                                |
|         |            | Street 2       | Apt 2                   |   |       |                                                                                |
|         |            | City           | Fleming Island          | - | Clear |                                                                                |
|         |            | State          | FL                      | - | Clear |                                                                                |
|         |            | Zip Code       | 32003                   | - | Clear |                                                                                |
|         |            | County         | Duval                   | - | Clear |                                                                                |
|         |            | Home Phone     | (555)555-5555           |   |       |                                                                                |
|         |            | Work Phone     | (777)264-9103           |   |       |                                                                                |

## Follow Up

Screeners can manage their day-to-day workload from the My Work page. Any contact records assigned to the worker for follow up or subsequent contact attempts will be listed on the My Work > Contacts page. However, it is recommended screeners view their assignments from the Contact queue. There are more data elements available in the queue for quick view of the record and filtering options. Also, records are visible to all screeners, not just those the contact is assigned to like on My Work. (i.e. screeners covering for each other, supervisors monitoring the work of their staff.)

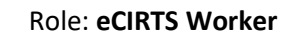

1. Select the **Contacts** tab. To view a list of contact attempt follow ups assigned to you, select the following search filters:

- a. **Screener**: search for and select your name.
- b. Contact Type: SMMC LTCP Screening
- c. Contact Status: Assigned
- d. Reason for Contact:
  - Contact Attempt 1 (clients who have not been contacted yet)
  - Contact Attempt 2 (clients who had 1 contact attempt and need a second)
  - Contact Attempt 3 (clients who had 2 contact attempts and need a third)
- 2. Select Search. Results are returned.

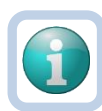

#### Note

Recommend creating a screener saved filter to list all follow ups that require an additional contact attempt. The next time you use the Contact queue, you can select your saved Filter from the list and click **Search Filter**. This will populate the search filters, saving you time from looking them up again.

| MY WORK                | CONTACTS                   | CLIENT     | s ci    | CLIENT GROUPS AGENCIES |            |        |         | PROVIDER | s          | RESOURCES |       |  |
|------------------------|----------------------------|------------|---------|------------------------|------------|--------|---------|----------|------------|-----------|-------|--|
|                        |                            |            |         |                        |            |        |         |          |            |           |       |  |
| Filters<br>Save Filter | <ul> <li>✓ Sear</li> </ul> | rch Filter | Save As | Default                | Save As    | Delete |         |          |            |           |       |  |
| Screener               | ~                          | Equal To   | ~       | Buck, J                | ennifer    |        | Details | Lookup   | Clear      | AND 🗸     | ×     |  |
| Contact Type           | ~                          | Equal To   | ~       | SMMC I                 | LTCP - Scr | eening |         |          | <b>~</b> * | AND 🗸     | ×     |  |
| Contact Status         | ~                          | Equal To   | ~       | Assigne                | d          |        |         | ~        |            | AND 🗸     | ×     |  |
| Reason for Contact     | ~                          | Equal To   | ~       | Contact                | Attempt 2  |        |         | ~        |            | AND 🗸     | ×     |  |
| Contact ID             | ~                          | +          |         |                        |            |        |         |          |            |           |       |  |
|                        |                            |            |         |                        |            |        |         |          |            | Search    | Reset |  |

"Screening Referral Created Date" is visible in the search results and can be used to sort your follow ups by oldest date. The Contacts queue also shows the 701S Appointment Date which can also be used to sort or filter the search results.

|    |         |                    |                  |         |                    |         |                 | N                       | IY WORK    | CONTAC        | TS     | CLIEM        | NTS CI       | IENT GROUPS  | RESOURCES              | REPORTS           |               |                       |                |                               |          |
|----|---------|--------------------|------------------|---------|--------------------|---------|-----------------|-------------------------|------------|---------------|--------|--------------|--------------|--------------|------------------------|-------------------|---------------|-----------------------|----------------|-------------------------------|----------|
|    |         |                    |                  |         |                    |         |                 |                         |            |               |        |              |              |              |                        |                   |               |                       |                |                               |          |
| 6  | Filte   | rs                 |                  |         |                    |         |                 |                         |            |               |        |              |              |              |                        |                   |               |                       |                |                               |          |
|    | Save Fi | Iter Jennifer - Ir | complete         | *       | Search Filter      | Save    | As Default      | Save As Dele            | te         |               |        |              |              |              |                        |                   |               |                       |                |                               |          |
|    | Assign  | ed To              |                  | ~       | Equal To           | ٠       | Buck, Jennif    | er                      | Details    | Clear A       | AND 🗸  | ×            |              |              |                        |                   |               |                       |                |                               |          |
|    | Contac  | t Status           |                  | ~       | Equal To           | ~       | Follow Up       |                         | •          | • •           | ND 🗸   | ×            |              |              |                        |                   |               |                       |                |                               |          |
|    | Contac  | t Type             |                  | ~       | Equal To           | *       | Referral        |                         |            | <b>~</b> *    | ND 🗸   | ×            |              |              |                        |                   |               |                       |                |                               |          |
|    | PSA     |                    |                  | ~       | +                  |         |                 |                         |            |               |        |              |              |              |                        |                   |               |                       |                |                               |          |
|    |         |                    |                  |         |                    |         |                 |                         |            | Sear          | rch I  | Reset        |              |              |                        |                   |               |                       |                |                               |          |
| a  | iced S  | earch record(s) r  | eturned - now vi | iewing  | 1 through 3        |         |                 |                         |            |               |        |              |              |              |                        |                   |               |                       |                |                               |          |
|    |         |                    |                  |         |                    |         |                 |                         |            |               |        |              |              |              |                        |                   |               | ÷.                    |                | +                             |          |
|    | PSA e   | CIRTS Client ID    | Contact Date -   | Client  | t First Name - Add | ling Co | ntact to Client | <b>Client Last Name</b> | Client DOB | Call Back Pho | one Ca | ller if Othe | r Than Clien | Contact Type | Reason for             | Contact           | Referral Type | 701S Appointment Date | Follow Up Date | Screening Referral Created Da | te Prima |
| I  | 2 1     | 750721             | 12/04/2023       | lillian |                    |         |                 | smith                   | 12/01/1948 |               |        |              |              | Referral     | Individual, Family and | Community Support |               |                       | 12/05/2023     | 12/06/2023                    | Englis   |
|    | 2 1     | 412768             | 02/16/2023       | Sarah   | 1                  |         |                 | Apple                   | 04/24/1944 |               |        |              |              | Referral     | Food/Meals             |                   |               |                       |                |                               | Englis   |
| It | 1       | 412768             | 02/06/2023       | Miche   | ile                |         |                 | Apple                   | 04/24/1944 |               |        |              |              | Referral     | Food/Meals             |                   |               |                       |                |                               |          |

3. Select a record to open the contact details page.

#### 4. Follow one of the scenarios:

- a. Unsuccessful Contact 2
- b. Unsuccessful Contact 3
- c. <u>Successful Contact Client Did Not Pursue</u>
- d. Successful Contact 701S Scheduled
- e. Missed Appointment
- f. Start 701S but Not Finish

g. Successful Contact – 701S Completed

## 701S Completed

This section includes steps to document a successful contact where the screening is completed. This will be documented as a contact record and a form in eCIRTS. These steps assume the screener is calling the client for a scheduled appointment.

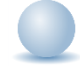

#### Role: eCIRTS Worker

- 1. The screener will first search for an existing client record or add a new client record if one doesn't already exist.
- 2. From the existing client search results, select the flyout menu to the right of the client's name in the search results. Select **Add Contacts.** The Contact Details page displays.

| ER AFFAIRS                              |                            |                              |         |                                             |               |     |            |        |          |      | Welco<br>10/3 | me, Jenn<br>26/2023 12 | ifer Buck<br>2:41 PM | <ul> <li>Client -</li> <li>For Ex</li> </ul> | Sear |
|-----------------------------------------|----------------------------|------------------------------|---------|---------------------------------------------|---------------|-----|------------|--------|----------|------|---------------|------------------------|----------------------|----------------------------------------------|------|
| ile                                     |                            |                              |         |                                             |               |     |            |        |          |      |               |                        |                      |                                              |      |
| Filters                                 |                            |                              |         |                                             |               |     |            |        |          |      |               |                        |                      |                                              |      |
| st Name *                               | Contains                   | · ·                          | App     | le                                          | AND 🗸         | X   |            |        |          |      |               |                        |                      |                                              |      |
| rst Name *                              | Contains                   | · •                          | Mic     | helle                                       | or 🗸          | X   |            |        |          |      |               |                        |                      |                                              |      |
| IRTS Client ID                          | +                          |                              |         |                                             |               |     |            |        |          |      |               |                        |                      |                                              |      |
|                                         |                            |                              |         |                                             |               |     |            |        |          |      |               |                        |                      |                                              |      |
|                                         |                            |                              |         | Search Re                                   | set Add Ne    | w   |            |        |          |      |               |                        |                      |                                              |      |
|                                         |                            |                              |         |                                             | 10            |     |            |        |          |      |               |                        |                      |                                              |      |
| Client - Search For                     | r Existing re              | ecord(s) retur               | ned - r | now viewing 1 through                       | 1             |     |            |        |          |      |               |                        |                      |                                              |      |
| 1 Client - Search For                   | r Existing re              | ecord(s) retur               | ned - r | now viewing 1 through                       | 1             |     |            |        |          |      |               |                        |                      |                                              |      |
| Client - Search For<br>eCIRTS Client ID | r Existing re<br>Last Name | ecord(s) retur<br>First Name | ned - r | now viewing 1 through<br>Best Contact Phone | Date of Birth | SSN | Pseudo SSN | Street | Street 2 | City | State         | Zip Code               | County               | Email                                        | Gend |

3. Or, with the client record already open, select the **Demographics** tab. From the **File** menu, select **Add Contact**. The Contact Details page displays.

| ELDER AFFAIRS           |                                                                |                  | Michelle Apple<br>Last Updated by Ibuck<br>at 8/10/2023 10:40:21 AM |  |  |  |  |  |  |
|-------------------------|----------------------------------------------------------------|------------------|---------------------------------------------------------------------|--|--|--|--|--|--|
| File Edit Too           | Is Ticklers View Contacts Word Merge                           |                  |                                                                     |  |  |  |  |  |  |
| Add New Client - Search | 103                                                            | Priority Score   | 52                                                                  |  |  |  |  |  |  |
| Print                   |                                                                | Assessment Date  | 04/25/2023                                                          |  |  |  |  |  |  |
| Close Demographics      |                                                                | EMS Release Date | 3/1/2023                                                            |  |  |  |  |  |  |
| Add Contacts            |                                                                |                  |                                                                     |  |  |  |  |  |  |
|                         | Caregiver/Care Recipient                                       |                  |                                                                     |  |  |  |  |  |  |
|                         | Associated People Appointments Medications                     |                  |                                                                     |  |  |  |  |  |  |
|                         | Programs Services Authorizations Activities                    |                  |                                                                     |  |  |  |  |  |  |
|                         | Demographics Open/Close Referrals To Providers Forms Notes Eli | glbility         |                                                                     |  |  |  |  |  |  |
| Demographics            |                                                                |                  |                                                                     |  |  |  |  |  |  |
| EMS Release Date        | 3/1/2023                                                       | SSN              | XXX-XX-9103                                                         |  |  |  |  |  |  |
| eCIRTS Client ID        | 1412768                                                        | Pseudo SSN       |                                                                     |  |  |  |  |  |  |
| Former CIRTS ID         | 3332649103                                                     | Gender           | Female                                                              |  |  |  |  |  |  |

- 4. The Contact details page displays. Update the following fields:
  - a. **Division**: Required. Defaults to AG as is read only.
  - b. Contact Date: Required. defaults to today and is editable if needed.
  - c. Contact Time: Required. defaults to now and is editable if needed.
  - d. Received By: Required. defaults to the screener adding the contact record.
  - e. PSA: Required. Select your PSA from the list or populated by Stored Procedure

- f. Current Task: Select Screening
- g. Contact Method: Required. defines how the contact was made.
- h. Anonymous: Leave blank
- i. **eCIRTS ID:** populates automatically and is read only.
- j. Client First Name: populates automatically.
- k. Client Last Name: populates automatically.
- I. Call Back Phone: populates automatically update if needed.
- m. Caller if other than Client: leave blank.
- n. Relationship: leave blank
- o. Contact Type: select SMMC LTCP Screening.
- p. **Short Summary:** leave blank. Will update it later once the 701S form is started and the contact is completed.
- q. Notes: leave blank. Will update it later once the 701S form is started and the contact is completed.
- r. Contact Marker: leave blank.
- s. **SNAP Submittal Date**: leave blank.
- t. Reason for Contact: 701S Complete
- u. **Referral Type:** select the applicable Referral Type from the table below. Referral types help workers manage their caseloads easier in the Contacts queue.

| Referral Type       | Description                                                                                             |
|---------------------|----------------------------------------------------------------------------------------------------|
| Aging Out           | Aging out referrals received from DCF                                                                   |
| APS-High            | Specific to PSA 11. Lead Agency sends APS-High referrals back to<br>Screening to get on MLTC wait list. |
| APS-Intermediate    | APS referral received from ARTT                                                                         |
| APS-Low             | APS referral received from ARTT                                                                         |
| APS to ALF Referral | APS referral received via email from DCF Case Manager                                                   |
| Initial             | Community referrals or referrals from Helpline                                                          |
| Rescreening         | Annual re-screenings identified on the Assessment Due Report                                            |
| Return to Pipeline  | When a client may continue enrollment without being re-                                                 |
|                     | released following a termination per the EMS Procedures                                                 |
| Significant Change  | When a client reports a significant change in their condition                                           |
|                     | pursuant to Chapter 409.979 F.S.                                                                        |

- v. **701S Appointment Date:** enter the appointment date of the screening.
- w. Unmet Needs Reason: leave blank.
- x. Assigned To: defaults to self. Can remove value or leave as is.
- y. Screener: remains self
- z. **Contact Status**: leave as Draft. Will update it later once the 701S is started and the contact is completed.
- aa. Duration: will automatically populate after the record is saved.
- bb. Client Primary Language: leave blank.
- cc. Other Language: leave blank.
- dd. Follow Up Date: leave blank.
- ee. Screening Referral Created: leave blank.

- 5. From the File menu, select Save Contact. Do NOT select Save and Close Contact.
- 6. Keep the contact details page open and complete the 701S form. This is done from the client's **Forms** page. Proceed to the <u>Complete 701S Form</u> section.
- 7. Complete the Add APCL Enrollments section.
- 8. Complete the Print and Send Post 701S Letter section.
- 9. Complete the <u>Close Contact Record</u> section.

#### **Additional Needs**

Once the screening has been completed, the screener may identify additional needs for the client. The screener will complete a warm transfer of the phone call to the Helpline and the screener can notify Helpline in eCIRTS by creating a contact record that requires follow up.

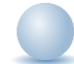

#### Role: eCIRTS Worker

- 1. The screener will first search for an existing client record or add a new client record if one doesn't already exist.
- 2. From the existing client search results, select the flyout menu to the right of the client's name in the search results. Select **Add Contacts.** The Contact Details page displays.

| DER AFFAIRS           |                             |                              |         |                                                           |               |     |            |        |          |      | 10/   | 26/2023 1 | 2:41 PM | V For E | sear |
|-----------------------|-----------------------------|------------------------------|---------|-----------------------------------------------------------|---------------|-----|------------|--------|----------|------|-------|-----------|---------|---------|------|
| File                  |                             |                              |         |                                                           |               |     |            |        |          |      |       |           |         |         |      |
| Filters               |                             |                              |         |                                                           |               |     |            |        |          |      |       |           |         |         |      |
| ast Name *            | Contains                    | •                            | App     | ble                                                       | AND 🗸         | X   |            |        |          |      |       |           |         |         |      |
| irst Name *           | Contains                    | • •                          | Mic     | helle                                                     | or 🗸          | X   |            |        |          |      |       |           |         |         |      |
| CIRTS Client ID       | +                           |                              |         |                                                           |               |     |            |        |          |      |       |           |         |         |      |
|                       |                             |                              |         |                                                           |               |     |            |        |          |      |       |           |         |         |      |
|                       |                             |                              |         | Company of the second second                              |               |     |            |        |          |      |       |           |         |         |      |
|                       |                             |                              |         | Search Re                                                 | set Add Ne    | w   |            |        |          |      |       |           |         |         |      |
| fl Client - Search Fo | or Existing r               | ecord(s) retur               | med - I | Search Ren                                                | set Add Ne    | w   |            |        |          |      |       |           |         |         |      |
| fi Client - Search Fo | or Existing r               | ecord(s) retur               | med - I | Search Re                                                 | set Add Ne    | BW  |            |        |          |      |       |           |         |         |      |
| f Client - Search Fo  | or Existing re<br>Last Name | ecord(s) retur<br>First Name | PSA     | Search Ren<br>now viewing 1 through<br>Best Contact Phone | Date of Birth | SSN | Pseudo SSN | Street | Street 2 | City | State | Zip Code  | County  | Email   | Gen  |

3. Or, with the client record already open, select the **Demographics** tab. From the **File** menu, select **Add Contact**. The Contact Details page displays.

| ELDER AFFAIRS          |                    |                   |                         |       |                  |             | Michelle Apple<br>Last Updated by jbuck<br>at 8/10/2023 10:40:21 AM | [Demographics] |
|------------------------|--------------------|-------------------|-------------------------|-------|------------------|-------------|---------------------------------------------------------------------|----------------|
| File Edit Too          | ols Ticklers       | View Contacts     | Word Merge              |       |                  |             |                                                                     |                |
| Add New Client - Searc | ch For Existing    |                   |                         |       | Priority Score   | 52          |                                                                     |                |
| Print                  | 100                |                   |                         |       | Assessment Date  | 04/25/2023  |                                                                     |                |
| Close Demographics     |                    |                   |                         |       | EMS Release Date | 3/1/2023    |                                                                     |                |
| Add Contacts           | ,                  |                   |                         |       |                  |             |                                                                     |                |
|                        | Caregiver/Care Rec | ipient            |                         |       |                  |             |                                                                     |                |
|                        | Associated People  | Appointments I    | Medications             |       |                  |             |                                                                     |                |
|                        | Programs Servic    | es Authorizations | Activities              |       |                  |             |                                                                     |                |
|                        | Demographics       | Open/Close Refer  | rals To Providers Forms | Notes | Eligibility      |             |                                                                     |                |
| Demographics           |                    |                   |                         |       |                  |             |                                                                     |                |
| EMS Release Date       | 3/1/2023           |                   |                         |       | SSN              | XXX-XX-9103 |                                                                     |                |
| eCIRTS Client ID       | 1412768            |                   |                         |       | Pseudo SSN       |             |                                                                     |                |
| Former CIRTS ID        | 3332649103         |                   |                         |       | Gender           | Female      |                                                                     |                |

- 4. The Contact details page displays. Update the following fields:
  - a. **Division**: Required. Defaults to AG as is read only.
  - b. Contact Date: Required. defaults to today and is editable if needed.
  - c. Contact Time: Required. defaults to now and is editable if needed.
  - d. Received By: Required. defaults to the screener adding the contact record.
  - e. PSA: Required. Select your PSA from the list or populated by Stored Procedure
  - f. Current Task: Select Screening
  - g. Contact Method: Required. defines how the contact was made.
  - h. Anonymous: Leave blank
  - i. **eCIRTS ID:** populates automatically and is read only.
  - j. Client First Name: populates automatically.
  - k. Client Last Name: populates automatically.
  - I. Call Back Phone: populates automatically update if needed.
  - m. Caller if other than Client: leave blank.
  - n. Relationship: leave blank
  - o. Contact Type: select Send to Helpline.
  - p. Short Summary: Should be limited to 2-3 sentences. This field is visible on the Contact queue.
  - q. **Notes:** This field is unlimited and does not display on the Contact queue. This field is optional and only needed if additional details are needed beyond the **Short Summary**.
  - r. **Contact Marker**: leave blank.
  - s. SNAP Submittal Date: leave blank.
  - t. Reason for Contact: General Information
  - u. **Referral Type:** select the applicable Referral Type from the table below. Referral types help workers manage their caseloads easier in the Contacts queue.

| Referral Type       | Description                                                                                                    |
|---------------------|----------------------------------------------------------------------------------------------------|
| Aging Out           | Aging out referrals received from DCF                                                                              |
| APS-High            | Specific to PSA 11. Lead Agency sends APS-High referrals back to Screening to get on MLTC wait list.               |
| APS-Intermediate    | APS referral received from ARTT                                                                                    |
| APS-Low             | APS referral received from ARTT                                                                                    |
| APS to ALF Referral | APS referral received via email from DCF Case Manager                                                              |
| Initial             | Community referrals or referrals from Helpline                                                                     |
| Rescreening         | Annual re-screenings identified on the Assessment Due Report                                                       |
| Return to Pipeline  | When a client may continue enrollment without being re-<br>released following a termination per the EMS Procedures |
| Significant Change  | When a client reports a significant change in their condition pursuant to Chapter 409.979 F.S.                     |

- v. 701S Appointment Date: leave blank.
- w. Unmet Needs Reason: leave blank.
- x. **Assigned To**: search for and select the name of the Helpline staff member or if not known, select the generic Default PSA Worker for your PSA.
- y. Screener: leave blank
- z. Contact Status: Follow Up

- aa. Duration: will automatically populate after the record is saved.
- bb. Client Primary Language: leave blank.
- cc. Other Language: leave blank.
- dd. Follow Up Date: leave blank.
- ee. Screening Referral Created Date: leave blank.
- 5. From the File menu, select Save Contact.
- 6. Helpline staff will use the Contacts queue to view a list of screening referrals assigned to him/her. Select the **Contacts chapter**. Update the following search filters:
  - a. Contact Type: Send to Helpline
  - b. **Assigned To**: search for and select the Helpline staff's name or the generic Default PSA worker for your PSA.
  - c. Contact Status: Follow Up

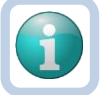

#### Note

Recommend creating a screener saved filter to list all new screening referrals received from the Helpline. The next time you use the Contact queue, you can select your saved Filter from the list and click **Search Filter**. This will populate the search filters, saving you time from looking them up again.

7. Select **Search**. Matching results are displayed. Select a record to display the Contact details page. Proceed to the <u>Helpline Workflow Training Manual</u> for next steps.

#### **Missed Appointment**

This section includes steps to document a scheduled but missed appointment by the client and sending of the No Contact Letter. The screener will manage his/her schedule outside of eCIRTS but document the results of those appointments as a contact record in eCIRTS.

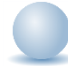

- 1. The screener will first search for an existing client record or add a new client record if one doesn't already exist.
- 2. From the existing client search results, select the flyout menu to the right of the client's name in the search results. Select **Add Contacts.** The Contact Details page displays.

| DER AFFAIRS       |                |                |         |                       |                |               |              |             |          |              | Welco<br>10/ | ome, Jenn<br>26/2023 12 | ifer Buc<br>2:41 PM | Client -        | Sear |
|-------------------|----------------|----------------|---------|-----------------------|----------------|---------------|--------------|-------------|----------|--------------|--------------|-------------------------|---------------------|-----------------|------|
| File              |                |                |         |                       |                |               |              |             |          |              |              |                         |                     |                 |      |
| Filters           |                |                |         |                       |                |               |              |             |          |              |              |                         |                     |                 |      |
| ast Name *        | Contains       | ~ ~            | App     | le                    | AND 🗸          | X             |              |             |          |              |              |                         |                     |                 |      |
| irst Name 🕈       | Contains       | · · ·          | Mic     | helle                 | or 🗸           | X             |              |             |          |              |              |                         |                     |                 |      |
| CIRTS Client ID   | +              |                |         |                       |                |               |              |             |          |              |              |                         |                     |                 |      |
|                   |                |                |         | Search Re             | set Add Ne     | w             |              |             |          |              |              |                         |                     |                 |      |
| f Client Search F | or Existing p  | acord(a) ratur | nod r   | ow viewing 1 through  | 3              |               |              |             |          |              |              |                         |                     |                 |      |
| Chefit - Search P | or existing it | cord(s) retur  | neu - I | low viewing 1 through | و              |               |              |             |          |              |              |                         |                     |                 |      |
| ACIPTS Client ID  | Last Namo      | Eiret Namo     | PCA     | Best Contact Phone    | Date of Birth  | SCN           | Reaudo SSN   | Street      | Street 2 | City         | State        | 7in Code                | County              | Email           | Genr |
| eon is chent is   | Apple          | Michelle       | 2       | (555)555-5555         | 04/24/1944     | XXX-XX-9103   | 1 36000 3311 | 123 Test St | Jueerz   | Tallahassee  | FL           | 32304                   | Leon                | mreed@email.com | Fema |
| 1412768           |                | THICK POINT    |         | 10001000-0000         | 0 112 11 10 11 | 1000-100-0100 |              | 120 1001 01 |          | randinassoco |              | 02004                   | 20011               | meediceeman     |      |

3. Or, with the client record already open, select the **Demographics** tab. From the **File** menu, select **Add Contact**. The Contact Details page displays.

| ELDER AFFAIRS                                              |                  | Michelle Apple<br>Last Updated by jbuck<br>at 8/10/2023 10:40:21 AM |  |  |  |  |  |  |  |
|------------------------------------------------------------|------------------|---------------------------------------------------------------------|--|--|--|--|--|--|--|
| File Edit Tools Ticklers View Contacts Word Merge          |                  |                                                                     |  |  |  |  |  |  |  |
| Add New Client - Search For Existing 103                   | Priority Score   | 52                                                                  |  |  |  |  |  |  |  |
| Print                                                      | Assessment Date  | 04/25/2023                                                          |  |  |  |  |  |  |  |
| Close Demographics                                         | EMS Release Date | 3/1/2023                                                            |  |  |  |  |  |  |  |
| Add Contacts                                               |                  |                                                                     |  |  |  |  |  |  |  |
| Caregiver/Care Recipient                                   |                  |                                                                     |  |  |  |  |  |  |  |
| Associated People Appointments Medications                 |                  |                                                                     |  |  |  |  |  |  |  |
| Programs Services Authorizations Activities                |                  |                                                                     |  |  |  |  |  |  |  |
| Demographics Open/Close Referrals To Providers Forms Notes | Eligibility      |                                                                     |  |  |  |  |  |  |  |
| Demographics                                               |                  |                                                                     |  |  |  |  |  |  |  |
| EMS Release Date 3/1/2023                                  | SSN              | XXX-XX-9103                                                         |  |  |  |  |  |  |  |
| eCIRTS Client ID 1412768                                   | Pseudo SSN       |                                                                     |  |  |  |  |  |  |  |
| Former CIRTS ID 3332649103                                 | Gender           | Female                                                              |  |  |  |  |  |  |  |

- 4. The Contact details page displays. Update the following fields:
  - a. **Division**: Required. Defaults to AG as is read only.
  - b. **Contact Date**: Required. defaults to today and is editable if needed.
  - c. **Contact Time**: Required. defaults to now and is editable if needed.
  - d. **Received By:** Required. defaults to the screener adding the contact record.
  - e. PSA: Required. Select your PSA from the list or populated by Stored Procedure
  - f. Current Task: Select Screening
  - g. Contact Method: Required. defines how the contact was made.
  - h. Anonymous: Leave blank
  - i. **eCIRTS ID:** populates automatically and is read only.
  - j. Client First Name: populates automatically.
  - k. Client Last Name: populates automatically.
  - I. Call Back Phone: populates automatically update if needed.
  - m. Caller if other than Client: leave blank.
  - n. Relationship: leave blank
  - o. **Contact Type**: select SMMC LTCP Screening.
  - p. Short Summary: Should be limited to 2-3 sentences. This field is visible on the Contact queue.
  - q. **Notes:** This field is unlimited and does not display on the Contact queue. This field is optional and only needed if additional details are needed beyond the **Short Summary**.
  - r. Contact Marker: leave blank.
  - s. SNAP Submittal Date: leave blank.
  - t. Reason for Contact: Missed Appointment
  - u. **Referral Type:** select the applicable Referral Type from the table below. Referral types help workers manage their caseloads easier in the Contacts queue.

| Referral Type       | Description                                                                                          |
|---------------------|----------------------------------------------------------------------------------------------------|
| Aging Out           | Aging out referrals received from DCF                                                                |
| APS-High            | Specific to PSA 11. Lead Agency sends APS-High referrals back to Screening to get on MLTC wait list. |
| APS-Intermediate    | APS referral received from ARTT                                                                      |
| APS-Low             | APS referral received from ARTT                                                                      |
| APS to ALF Referral | APS referral received via email from DCF Case Manager                                                |

| Referral Type      | Description                                                                                                    |
|--------------------|----------------------------------------------------------------------------------------------------|
| Initial            | Community referrals or referrals from Helpline                                                                     |
| Rescreening        | Annual re-screenings identified on the Assessment Due Report                                                       |
| Return to Pipeline | When a client may continue enrollment without being re-<br>released following a termination per the EMS Procedures |
| Significant Change | When a client reports a significant change in their condition pursuant to Chapter 409.979 F.S.                     |

- v. 701S Appointment Date: enter the appointment date of the screening.
- w. Unmet Needs Reason: leave blank.
- x. Assigned To: defaults to self. Can remove value or leave as is.
- y. Screener: leave blank
- z. **Contact Status**: leave as Draft. Will update it later once the NCL is sent and the contact is completed.
- aa. Duration: will automatically populate after the record is saved.
- bb. Client Primary Language: leave blank.
- cc. Other Language: leave blank.
- dd. Follow Up Date: leave blank.
- ee. Screening Referral Created Date: leave blank.
- 5. From the File menu, select Save Contact. Do NOT select Save and Close Contact.
- 6. Keep the contact details page open and generate the **No Contact Letter**. This is done from the client's Demographics page.
- 7. Use the shortcut on the **Client subpage** to open the client's record.

| ELDER AFFAIRS                                            | Contact II<br>9/15/2023 | Contact ID = 74624<br>9/15/2023 11:59 AM |                      |               |               |                 |      |            |
|----------------------------------------------------------|-------------------------|------------------------------------------|----------------------|---------------|---------------|-----------------|------|------------|
| File Add Partic                                          | cipant                  |                                          |                      |               |               |                 |      |            |
| Contact<br>Resources Provided<br>Client<br>OOD Resources | Filters<br>First Name   | +<br>et<br>) returned - now v            | viewing 1 through 1  |               |               |                 |      |            |
|                                                          | First Name              | Last Name                                | Туре                 | Home Phone    | Work Phone    | Email           | Age  | DOB        |
|                                                          | Michelle                | Apple                                    | Prospective Consumer | (555)555-5555 | (777)264-9103 | mreed@email.com | 79.4 | 04/24/1944 |

- 8. Click on the record to view additional demographic data. From the **Tools** menu, select **View Client**. The client record opens in a new window.
- 9. Select the **Demographics** tab. From the **Word Merge** menu at the top of the page, select **No Contact Letter**.

| ELDER AFFAIRS        |                                             |                                                   | Sarah Apple Demographics |
|----------------------|---------------------------------------------|---------------------------------------------------|--------------------------|
| File Edit To         | ols Reports Ticklers View Contacts          | Word Merge                                        | at //20/2023 12:52:39 PM |
| Apple, Sarah (175074 | 6)                                          | 3008 - Medical Certification Form                 |                          |
|                      | Caregiver/Care Recipient                    | 300YMNF - Some form of Medicaid/No Form 5000-3008 |                          |
|                      | Associated People Appointments Medications  | 400NMYF - No Medicaid/Yes Form 5000-3008          |                          |
|                      | Programs Services Authorizations Activities | 500SSYF - SSI/Yes Form 5000-3008                  |                          |
|                      | START-STOP TIMER Demographics Open/Clu      | 600SSNF - SSI/No Form 5000-3008                   |                          |
| Demographics         |                                             | AHCA 5000-3008 Return Fax Cover                   |                          |
| EMS Release Date     | 8/1/2023                                    | MCO Annual Return Cover Sheet                     |                          |
| eCIRTS Client ID     | 1750746                                     | No Contact Letter                                 |                          |
| Former CIRTS ID      |                                             | No Contact Letter SPANISH                         |                          |
| First Name           | Sarah                                       | Post 701S Screening Letter No 3008                |                          |

10. The Word Merge preview page displays the populated No Contact Letter. Print the letter or save it to a PDF. Send it to the client outside of eCIRTS. You do not have to save a copy of the letter to a note an attachment, but you do have to add a note that it was sent in your contact record.

| ELDER AFFAIRS                                                                                                    | Sarah Apple<br>12/6/2023 4:47 PM                                                                                                    | No Contact<br>Letter |
|----------------------------------------------------------------------------------------------------|----------------------------------------------------------------------------------------------------|----------------------|
| File                                                                                                    |                                                                                                    |                      |
|                                                                                                    |                                                                                                    |                      |
|                                                                                                    | Preview (read-only)<br>This is a preview of your merge document and is not editable.                                                                                                    |                      |
| Generate Merge Document<br>Click the "Open Document" button to<br>open the Merge Document for editing.<br>Open Document<br>Save to Note<br>If no changes have been made to the<br>Merge Document, click "Save to<br>Note". The current word merge<br>template will be uploaded to a note<br>record with the merge fields<br>populated.<br>Save to Note | $:=   \forall \vee   \forall \vee   \square \cdots - + \blacksquare   1 \text{ of } 1   \Im   \square$                                                                                                    | Q   🖨 🗎              |
|                                                                                                    | Advantage Aging Solutions                                                                                                    |                      |
|                                                                                                    | December 6, 2023                                                                                                    |                      |
|                                                                                                    | Sarah Apple<br>123 Test St.                                                                                                    |                      |
|                                                                                                    | Tallahassee, FL 32304                                                                                                    |                      |
|                                                                                                    | Dear Sarah Apple:                                                                                                    |                      |
| Upload and Save to Note<br>If changes were made to the Merge<br>Document, click "Upload and Save to<br>Note" to select the saved file and<br>upload that document to a note<br>record Don't fornet to cleate the                                                                                                    | We have been trying to reach you to evaluate your need for services. To add new<br>clients to the List for services, we need to complete a telephone screening. For clients<br>currently on the List, we contact them once a year for a rescreening. |                      |
|                                                                                                    | If you still want services or you want to stay on the List, please contact us at the phone<br>number below.                                                                                                    |                      |
| saved document after you have                                                                                                    |                                                                                                    |                      |

- 11. Return to the open contact record on the **Contact details** page. Update the following fields to complete this contact record:
  - a. **Short Summary:** State that the client missed the appointment, and the No Contact Letter was sent. Should be limited to 2-3 sentences. This field is visible on the Contact queue.
  - b. **Notes:** This field is unlimited and does not display on the Contact queue. Should be limited to 2-3 sentences. This field is visible on the Contact queue. This field is optional and only needed if additional details are needed beyond the **Short Summary**
  - c. Contact Status: update to Complete.
  - d. Duration: will automatically populate after the record is saved.
- 12. From the File menu, select Save and Close Contact.
- 13. The screener will Add an activity record for INSC units based on the duration of the missed appointment follow up on the client's Activity tab.
- 14. The screener will make up to three contact attempts to reschedule the appointment. Proceed to the <u>Contact Attempts</u> section.

#### Start 701S but Not Finish

This section includes steps to document an incomplete 701S for the client. The screener started the screening with the client but was unable to finish. This will be documented as a contact record and a form in eCIRTS. These steps assume the screener is calling the client for a scheduled appointment. If the screener reaches the client and is able to complete the screening then, begin with Step 4.

#### Role: eCIRTS Worker

- 1. If at any point the screener is unable to continue and the 701S form is incomplete. Update the following fields:
  - a. In the Header, **Status**: Draft. This is the only status that can be used if there are unanswered required questions in the form.
- 2. From the File menu, select Save and Close Forms.

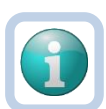

Note

Some PSAs will delete the incomplete 701S form instead of saving it as Draft.

- 3. Return to the open contact record on the **Contact details** page. Update the following fields to complete this contact record:
  - a. **Short Summary:** State that the 701S was started but unable to be completed and why. Should be limited to 2-3 sentences. This field is visible on the Contact queue.
  - b. **Notes:** This field is unlimited and does not display on the Contact queue. This field is optional and only needed if additional details are needed beyond the **Short Summary**
  - c. Contact Marker: leave blank.
  - d. SNAP Submittal Date: leave blank.
  - e. Contact Type: remains SMMC LTCP Screening
  - f. Reason for Contact: 701S Incomplete
  - g. **701S Appointment Date:** enter the appointment date of the screening.
  - h. Unmet Needs Reason: leave blank.
  - i. Contact Status: update to Complete.
  - j. **Duration**: will automatically populate after the record is saved.
  - k. Follow Up Date: leave blank.
  - a. Assigned To: defaults to self. Can remove value or leave as is.
  - b. Screener: remains self
- 4. From the File menu, select Save and Close Contact.
- 5. The screener will Add an activity record for INSC units based on the duration of the contact attempt on the client's Activity tab.
- 6. When a contact record is saved with Contact Type = SMMC LTCP Screening and Contact Status = Complete and Reason for Contact = 701S Incomplete, eCIRTS will automatically create another contact record to track the next attempt to complete the screening. The screener will filter the Contacts queue to view and manage contact attempts that require follow up. Proceed to the <u>Assign the Screener</u> section.